### timeTec • Electronic Time Card

|                         |                                                                                                    |                                                                                                    |                                                                                                    |                                                                                                    |                                                                                                    |                                                                                                    | the Date                                                                                                    | ;                                                                                                    |                                                                                                    |                                                                                                    |                                                                                                    |                                                                                                    |                                                                                                    |
|-------------------------|----------------------------------------------------------------------------------------------------|----------------------------------------------------------------------------------------------------|----------------------------------------------------------------------------------------------------|----------------------------------------------------------------------------------------------------|----------------------------------------------------------------------------------------------------|----------------------------------------------------------------------------------------------------|----------------------------------------------------------------------------------------------------|----------------------------------------------------------------------------------------------------|----------------------------------------------------------------------------------------------------|----------------------------------------------------------------------------------------------------|----------------------------------------------------------------------------------------------------|----------------------------------------------------------------------------------------------------|----------------------------------------------------------------------------------------------------|
| imelect<br>* Attendance | ジ<br>ang (Mali                                                                                                    | avsia )                                                                                                    |                                                                                                    |                                                                                                    | Electro                                                                                                    | onic Time                                                                                                    | Card (01/10/                                                                                                    | 2020 - 27/1                                                                                                    | 10/2020)                                                                                                    |                                                                                                    | т                                                                                                    | imeTec Compu                                                                                                    | uting Sdn. Bhd.                                                                                                    |
| meTec Group             | > TimeTe                                                                                                    | c Computing                                                                                                    | Sdn Bhd                                                                                                    | > Product                                                                                                    | elopment                                                                                                    |                                                                                                    |                                                                                                    |                                                                                                    | Diff OT                                                                                                    |                                                                                                    |                                                                                                    |                                                                                                    |                                                                                                    |
| Date \                  | Neekday                                                                                                    | Day Type                                                                                                    | Sche No.                                                                                                    | In                                                                                                    | Out                                                                                                    | Out For                                                                                                    | Work                                                                                                    | Overtime                                                                                                    | Hour                                                                                                    | Short Hour                                                                                                    | Leave                                                                                                    | Туре                                                                                                    | Work Code                                                                                                    |
| 01/10/2020              | Inu                                                                                                    | workday                                                                                                    | 1                                                                                                    | 02:07 PM                                                                                                    | 06:11 PM                                                                                                    | Out                                                                                                    | 1.03                                                                                                    |                                                                                                    |                                                                                                    | 0.57                                                                                                    |                                                                                                    |                                                                                                    |                                                                                                    |
| Name of                 | Fri                                                                                                    | Workday                                                                                                    | 1                                                                                                    | 09:02 AM                                                                                                    | 12:28 PM                                                                                                    | Lunch<br>Out                                                                                                    | 7.52                                                                                                    |                                                                                                    |                                                                                                    | 0.0                                                                                                    | Name of the                                                                                                    | leave taker                                                                                                    | ı                                                                                                    |
| /ee                     | Sat                                                                                                    | R                                                                                                    | Depar                                                                                                    | tment the                                                                                                    |                                                                                                    |                                                                                                    |                                                                                                    |                                                                                                    |                                                                                                    |                                                                                                    |                                                                                                    |                                                                                                    |                                                                                                    |
| 15/10/2020              | Sun                                                                                                    | R en                                                                                                    | nployee                                                                                                    | e belongs t                                                                                                    | to                                                                                                    |                                                                                                    |                                                                                                    |                                                                                                    |                                                                                                    |                                                                                                    | Ann                                                                                                    | ual                                                                                                    |                                                                                                    |
| 06/10/2020              | Tue                                                                                                    | Workday                                                                                                    | 1                                                                                                    | 09:13 AM                                                                                                    | 12:28 PM                                                                                                    | Lunch                                                                                                    | 7.43                                                                                                    |                                                                                                    |                                                                                                    | 0.17                                                                                                    |                                                                                                    |                                                                                                    |                                                                                                    |
| 7/10/2020               | Wed                                                                                                    | Workday                                                                                                    | 1                                                                                                    | 01:42 PM                                                                                                    | 06:08 PM                                                                                                    | Out                                                                                                    | 7 47                                                                                                    |                                                                                                    |                                                                                                    | 0.13                                                                                                    |                                                                                                    |                                                                                                    |                                                                                                    |
| 57/10/2020              | wed                                                                                                    | workday                                                                                                    |                                                                                                    | 12:31 PM                                                                                                    | 06:06 PM                                                                                                    | Out                                                                                                    | 1.47                                                                                                    |                                                                                                    |                                                                                                    | 0.15                                                                                                    |                                                                                                    |                                                                                                    |                                                                                                    |
| 08/10/2020              | Thu                                                                                                    | Workday                                                                                                    | 1                                                                                                    | 08:58 AM                                                                                                    | 01:43 PM<br>06:07 PM                                                                                                    | Lunch                                                                                                    | 7.54                                                                                                    |                                                                                                    |                                                                                                    | 0.06                                                                                                    |                                                                                                    |                                                                                                    |                                                                                                    |
| 09/10/2020              | Fri                                                                                                    | Workday                                                                                                    | 1                                                                                                    | 09:10 AM                                                                                                    | 12:27 PM                                                                                                    | Lunch                                                                                                    | 8.00                                                                                                    | 0.07                                                                                                    |                                                                                                    |                                                                                                    |                                                                                                    | Total                                                                                                    | OT work hour                                                                                                    |
| 0/10/                   | 0.1                                                                                                    |                                                                                                    |                                                                                                    | 01:46 PM                                                                                                    | 06:23 PM                                                                                                    | Out                                                                                                    |                                                                                                    |                                                                                                    |                                                                                                    |                                                                                                    |                                                                                                    | i otdi                                                                                                    | day/shift                                                                                                    |
| 10/10/2020              | Sat                                                                                                    | Restday                                                                                                    | 1                                                                                                    | -                                                                                                    |                                                                                                    |                                                                                                    |                                                                                                    |                                                                                                    |                                                                                                    |                                                                                                    |                                                                                                    |                                                                                                    |                                                                                                    |
| 12/10/2020              | Mon                                                                                                    | Workday                                                                                                    | 1                                                                                                    | 09:01 AM                                                                                                    | 01:21 PM                                                                                                    | Ц                                                                                                    | otal Work                                                                                                    | ).07                                                                                                    |                                                                                                    |                                                                                                    |                                                                                                    | Τ.4                                                                                                    | al abort time - :                                                                                                    |
|                         |                                                                                                    |                                                                                                    |                                                                                                    | 01:26 PM                                                                                                    | 06:07 PM                                                                                                    | ¢                                                                                                    | Hours                                                                                                    |                                                                                                    |                                                                                                    |                                                                                                    |                                                                                                    | Iot                                                                                                    | ai snort time i<br>dav/shift                                                                                                    |
| 13/10/2020              | Tue                                                                                                    | Workday                                                                                                    | 1                                                                                                    | 09:13 AM<br>12:31 PM                                                                                                    | 12:31 PM<br>06:12 PM                                                                                                    | Out                                                                                                    |                                                                                                    |                                                                                                    |                                                                                                    | 0.01                                                                                                    |                                                                                                    |                                                                                                    | aay/orint                                                                                                    |
| 14/10/2020              | Wed                                                                                                    | Workday                                                                                                    | 1                                                                                                    |                                                                                                    |                                                                                                    |                                                                                                    |                                                                                                    |                                                                                                    |                                                                                                    |                                                                                                    | Sic                                                                                                    | k                                                                                                    |                                                                                                    |
| 15/10/2020              | Thu                                                                                                    | Workday                                                                                                    | 1                                                                                                    | 09:10 AM                                                                                                    | 12:36 PM                                                                                                    | Lunch                                                                                                    | 8.00                                                                                                    | 0.19                                                                                                    |                                                                                                    |                                                                                                    |                                                                                                    |                                                                                                    |                                                                                                    |
| 16/10/2020              | Fri                                                                                                    | Workday                                                                                                    | 1                                                                                                    | 01:33 PM<br>09:06 AM                                                                                                    | 12:23 PM                                                                                                    | Lunch                                                                                                    | 8.00                                                                                                    | 0.06                                                                                                    |                                                                                                    | 1                                                                                                    |                                                                                                    |                                                                                                    |                                                                                                    |
|                         |                                                                                                    | -                                                                                                    |                                                                                                    | 12:28 PM                                                                                                    | 06:06 PM                                                                                                    | Out                                                                                                    |                                                                                                    |                                                                                                    |                                                                                                    |                                                                                                    |                                                                                                    |                                                                                                    |                                                                                                    |
| 17/10/2020              | Sat                                                                                                    | Restday                                                                                                    | 1                                                                                                    | + T                                                                                                    | I I I                                                                                                    |                                                                                                    |                                                                                                    |                                                                                                    |                                                                                                    |                                                                                                    |                                                                                                    |                                                                                                    |                                                                                                    |
| 19/10/2020              | Mon                                                                                                    | Workday                                                                                                    | 1                                                                                                    |                                                                                                    |                                                                                                    | Lunch                                                                                                    | 7.46                                                                                                    |                                                                                                    |                                                                                                    | 0.14                                                                                                    |                                                                                                    |                                                                                                    |                                                                                                    |
|                         |                                                                                                    | ,                                                                                                    |                                                                                                    | Details                                                                                                    | of Last in                                                                                                    | Out                                                                                                    |                                                                                                    |                                                                                                    |                                                                                                    |                                                                                                    |                                                                                                    |                                                                                                    |                                                                                                    |
| 20/10/2020              | Tue                                                                                                    | Workday                                                                                                    | 1                                                                                                    | and Last                                                                                                    | Out time of                                                                                                    | Lunch                                                                                                    | 8.00                                                                                                    | 0.09                                                                                                    |                                                                                                    |                                                                                                    |                                                                                                    |                                                                                                    |                                                                                                    |
| 21/10/2020              | Wed                                                                                                    | Workday                                                                                                    | 1                                                                                                    | emp                                                                                                    | loyee                                                                                                    | Lunch                                                                                                    | 8.00                                                                                                    | 0.16                                                                                                    |                                                                                                    |                                                                                                    |                                                                                                    |                                                                                                    |                                                                                                    |
|                         |                                                                                                    |                                                                                                    |                                                                                                    | 01:28 PM                                                                                                    | 06:16 PM                                                                                                    | Out                                                                                                    |                                                                                                    |                                                                                                    |                                                                                                    |                                                                                                    |                                                                                                    |                                                                                                    |                                                                                                    |
| 22/10/2020              | Thu                                                                                                    | Workday                                                                                                    | 1                                                                                                    | 09:06 AM<br>12:23 PM                                                                                                    | 12:19 PM<br>05:00 PM                                                                                                    | Lunch<br>Out                                                                                                    | 6.49                                                                                                    |                                                                                                    |                                                                                                    | 1.11                                                                                                    |                                                                                                    |                                                                                                    |                                                                                                    |
| 23/10/2020              | Fri                                                                                                    | Workday                                                                                                    | 1                                                                                                    | 09:11 AM                                                                                                    | 12:24 PM                                                                                                    | Lunch                                                                                                    | 8.00                                                                                                    |                                                                                                    |                                                                                                    |                                                                                                    |                                                                                                    |                                                                                                    |                                                                                                    |
| 24/10/2020              | Sat                                                                                                    | Restday                                                                                                    | 1                                                                                                    | 12:32 PM                                                                                                    | 06:11 PM                                                                                                    | Out                                                                                                    |                                                                                                    |                                                                                                    |                                                                                                    |                                                                                                    |                                                                                                    |                                                                                                    |                                                                                                    |
| 25/10/2020              | Sun                                                                                                    | Restday                                                                                                    | 1                                                                                                    |                                                                                                    |                                                                                                    |                                                                                                    |                                                                                                    |                                                                                                    |                                                                                                    |                                                                                                    |                                                                                                    |                                                                                                    |                                                                                                    |
| 26/10/2020              | Mon                                                                                                    | Workday                                                                                                    | 1                                                                                                    |                                                                                                    |                                                                                                    |                                                                                                    |                                                                                                    |                                                                                                    |                                                                                                    |                                                                                                    | Sic                                                                                                    | Employ                                                                                                    | ee's attenden                                                                                                    |
| 27/10/2020              | Tue                                                                                                    | Workday                                                                                                    | 1                                                                                                    | 09:12 AM                                                                                                    |                                                                                                    | Lunch                                                                                                    |                                                                                                    |                                                                                                    |                                                                                                    | 0.12                                                                                                    |                                                                                                    | employ                                                                                                    | summary                                                                                                    |
| eave: Annua             | 31                                                                                                    | Admin                                                                                                    | istrator                                                                                                    | excuses                                                                                                    | .00                                                                                                    |                                                                                                    |                                                                                                    |                                                                                                    |                                                                                                    |                                                                                                    |                                                                                                    |                                                                                                    |                                                                                                    |
| Summary                 |                                                                                                    | th                                                                                                    | ne tardii                                                                                                    | ness                                                                                                    |                                                                                                    |                                                                                                    |                                                                                                    |                                                                                                    |                                                                                                    |                                                                                                    |                                                                                                    |                                                                                                    |                                                                                                    |
| Day Type                |                                                                                                    | Day                                                                                                    | rrese                                                                                                    | n                                                                                                    | Apsent                                                                                                    | On                                                                                                    | Leave                                                                                                    | Wor                                                                                                    | k                                                                                                    | Overtim                                                                                                    | e Diff OT                                                                                                    | Hour                                                                                                    | Short Hour                                                                                                    |
| Norkday                 |                                                                                                    | 19.00                                                                                                    | 16.00                                                                                                    | 0                                                                                                    |                                                                                                    | 3                                                                                                    | 3.00                                                                                                    | 116.5                                                                                                    | 53                                                                                                    | 1.04                                                                                                    |                                                                                                    |                                                                                                    | 3.19                                                                                                    |
| Restday                 |                                                                                                    | 8.00                                                                                                    |                                                                                                    |                                                                                                    |                                                                                                    |                                                                                                    |                                                                                                    |                                                                                                    |                                                                                                    |                                                                                                    |                                                                                                    |                                                                                                    |                                                                                                    |
|                         |                                                                                                    |                                                                                                    |                                                                                                    |                                                                                                    |                                                                                                    |                                                                                                    |                                                                                                    |                                                                                                    |                                                                                                    |                                                                                                    |                                                                                                    |                                                                                                    |                                                                                                    |
| Offday                  |                                                                                                    |                                                                                                    |                                                                                                    |                                                                                                    |                                                                                                    |                                                                                                    | 2.00                                                                                                    | 116.5                                                                                                    |                                                                                                    | 101                                                                                                    |                                                                                                    |                                                                                                    |                                                                                                    |
|                         | base - Herry P     Name Tec Group     Name Tec Group     Name Te | Date Vere Vere   Date Vere Vere   Date Thu Sature   Name Fit Sature   Name Thu Sature   Name Thu Sature   Name Thu Sature   Name Thu Sature   Name Thu Sature   Name Thu Sature   Name Thu Sature   Name Thu Sature   Name Thu Sature   Name Thu Sature   Nation Thu Sature   Nation Thu Sature   Nation Thu Sature   Nation Thu Sature   Nation Thu Sature   Nation Thu Sature   Nation Thu Sature   Nation Thu Sature   Nation Thu Sature   Nation Thu Sature   Nation Thu Sature   Nation Thu Sature   Nation Thu Sature   Nation Thu Sature   Natin Sature Sat | Date Veekday Day Type   Date Veekday Day Type   11/10/2020 Thu Workday   Name of (ee Fri Workday   3at Fri Pay Type   3at Fri Pay Type   3at Fri Pay Type   3at Fri Pay Type   3at Fri Pay Type   3at Fri Pay Type   3at Fri Pay Type   3at Fri Pay Type   3at Fri Workday   3at Fri Workday   3atin Fri Workday   3atin Fri Workday   3atin Fri Workday   3atin Fri Workday   3atin Fri Workday   3atin Fri Workday   3atin Fri Workday   3atin Fri Workday   3atin Fri Workday   3atin Fri Workday   3atin Fri Workday   3atin Fri Workday   3atin Fri Workday   3atin Fri Workd | b39 - Herry Paris (Malaysia)<br>meTec Group > TimeTec Computing Sdn Bhd<br>Date Weekday Day Type Sche No.<br>11/10/2020 Thu Workday 1<br>Pri Workday 1<br>Pri Pri Workday 1<br>Pri Workday 1<br>Pri Workday 1<br>Pri Workday 1<br>Pri Workday 1<br>Pri Workday 1<br>Pri Workday 1<br>Pri Workday 1<br>Pri Workday 1<br>Pri Workday 1<br>Pri Pri Workday 1<br>Pri Pri Workday 1<br>Pri Pri Workday 1<br>Pri Pri Workday 1<br>Pri Pri Workday 1<br>Pri Pri Pri Pri Pri Pri Pri Pri Pri Pri | base - PrimeTec Computing Sdn Bhd > Product ♥ J     Date   Weekday   Day Type   Sche No.   In     11/10/2020   Thu   Workday   1   09:37 AM<br>20:27 PM     Name of<br>(ee   Fri   Workday   1   09:37 AM<br>20:27 PM     Shilo 2020   Thu   Workday   1   09:02 AM<br>20:37 AM<br>20:07 PM   09:02 AM     Name of<br>(ee   Bat   R   Department the<br>employee belongs i   Department the<br>employee belongs i     3/10/2020   Tue   Workday   1   09:03 AM<br>20:13 PM   09:00 AM<br>12:31 PM     3/10/2020   Thu   Workday   1   09:06 AM<br>20:13 PM   09:01 AM<br>20:10 AM<br>20:10 AM     10/10/2020   Fri   Workday   1   09:01 AM<br>20:10 AM   09:01 AM<br>20:12 FM     11/10/2020   Sat   Restday   1   09:01 AM<br>20:12 FM   09:01 AM<br>20:12 FM     11/10/2020   Tue   Workday   1   09:01 AM<br>01:33 FM   09:01 AM<br>01:33 FM     11/10/2020   Thu   Workday   1   09:01 AM<br>01:33 FM   09:01 AM<br>01:33 FM     11/10/2020   Fri   Workday   1   09:01 AM<br>01:33 FM   09:03 AM<br>01:33 FM | bala     Version (Malaysia )       meTec Group > TimeTec Computing Sdn Bhd > Product evelopment       Data     Name of file       File     Workday     1     0902 AM     1229 PM       Name of (ee     Sate     R     Department the employee belongs to 500 PM       Sh102020     Tue     Workday     1     0902 AM     1228 PM     06:08 PM       Name of (ee     Sate     R     Department the employee belongs to 500 PM     12:17 PM     06:08 PM       N10/02020     Tue     Workday     1     09:00 AM     12:17 PM     06:06 PM       38/10/2020     Thu     Workday     1     09:00 AM     12:17 PM     06:06 PM       38/10/2020     Fri     Workday     1     09:10 AM     12:27 PM     06:07 PM       39/10/2020     Sate     Restday     1     09:10 AM     12:17 PM     06:07 PM       10/10/2020     Sate     Restday     1     09:10 AM     12:12 PM     06:07 PM       13/10/2020     Tue     Workday <th>Description     Description     De</th> <th>Baltion Find Call (Malaysia)     Time Tec Computing Sdn Bhd &gt; Product Velopment     Date   Weekday   Daty Type   Sche No.   In   Out For   Work     Name of<br/>Ge   Fri   Workday   1   Out For   Out For   Out For   Out For     Name of<br/>Ge   Fri   Workday   1   Out For   Out For     Satt   F   Department the<br/>employee belongs to<br/>blongo AM   122 PM   Out For     Satt   F   Out For   Out   Total Work<br/>out 7.43     Department the<br/>employee belongs to<br/>blongo AM   122 PM   Out   Out     Satt   F   Department the<br/>employee belongs to<br/>0.02 PM   Culspan="2"     Out Morkday   1   OB 0.04   Out For   Culspan="2"     Total Workday</th> <th>Balance of the large of the large o</th> <th>Balt Henry Pang ( Malaysia)       maTec Computing Sch Bhd &gt; Product evelopment       Name of rec Computing Sch Bhd &gt; Product evelopment       Name of rec Group &gt; Time Tec Computing Sch Bhd &gt; Product evelopment     Lunch     7.03     Overfine     Diff Office       Name of rec Group &gt; Time Tec Computing Sch Bhd &gt; Product evelopment     Use Sch Market evelopment     Lunch     7.03     Overfine     Diff Office       Name of rec Group &gt; Time Workday     1     Osc 27 reg (Sch Min Value evelopment)     Lunch     7.03     Overfine     Diff Office       Name of rec Group &gt; Time Workday     1     Osc 27 reg (Sch Min Value evelopment)     Lunch     7.32     Overfine     Diff Office       Name of rec Group &gt; Time Workday     1     Osc 27 reg (Sch Min Value evelopment)     Lunch     7.43     Overfine     Diff Office       Name Of (PP Min Value evelopment)     1     Osc 27 reg (Sch Min Value evelopment)     Out     7.47     Overfine     Diff Office       Name Of (PP Min Value evelopment)     1     Osc 27 reg (Sch Min Value evelopment)     Overfine     Overfine     Overfine     Overfine     Overfine     Overfine     Overfine       Northo</th> <th>Bellow Pang (Malaysia)       meTec Computing Sdn Bhd &gt; Product Velopment       Def Computing Sdn Bhd &gt; Product Velopment       Def Computing Sdn Bhd &gt; Product Velopment       Name of Fri     Off OF None     Off OF None     Off OF None     Off OF None     Off OF None     Off OF None     Off OF None     Off OF None     Off OF None     Off OF None     Off OF None     Off OF None     Off OF None     Off OF None     Off OF None     Off OF None     Off OF None       Name of Fri     Opention of None     Off OF None     Off OF None       Name of Fri     Opention of None     Off OF None     Opention of None       None     Opention of None     Opention of None     Opention of None       None     Opention of None     Opention of None       None     Opention of None     Opention of None        Opention of None<!--</th--><th>Balance of the Construction of the Construction of</th><th>Balance of provide and provide a provide a provide provide a provide a provide a provide a provide p</th></th> | Description     Description     De | Baltion Find Call (Malaysia)     Time Tec Computing Sdn Bhd > Product Velopment     Date   Weekday   Daty Type   Sche No.   In   Out For   Work     Name of<br>Ge   Fri   Workday   1   Out For   Out For   Out For   Out For     Name of<br>Ge   Fri   Workday   1   Out For   Out For     Satt   F   Department the<br>employee belongs to<br>blongo AM   122 PM   Out For     Satt   F   Out For   Out   Total Work<br>out 7.43     Department the<br>employee belongs to<br>blongo AM   122 PM   Out   Out     Satt   F   Department the<br>employee belongs to<br>0.02 PM   Culspan="2"     Out Morkday   1   OB 0.04   Out For   Culspan="2"     Total Workday | Balance of the large of the large o | Balt Henry Pang ( Malaysia)       maTec Computing Sch Bhd > Product evelopment       Name of rec Computing Sch Bhd > Product evelopment       Name of rec Group > Time Tec Computing Sch Bhd > Product evelopment     Lunch     7.03     Overfine     Diff Office       Name of rec Group > Time Tec Computing Sch Bhd > Product evelopment     Use Sch Market evelopment     Lunch     7.03     Overfine     Diff Office       Name of rec Group > Time Workday     1     Osc 27 reg (Sch Min Value evelopment)     Lunch     7.03     Overfine     Diff Office       Name of rec Group > Time Workday     1     Osc 27 reg (Sch Min Value evelopment)     Lunch     7.32     Overfine     Diff Office       Name of rec Group > Time Workday     1     Osc 27 reg (Sch Min Value evelopment)     Lunch     7.43     Overfine     Diff Office       Name Of (PP Min Value evelopment)     1     Osc 27 reg (Sch Min Value evelopment)     Out     7.47     Overfine     Diff Office       Name Of (PP Min Value evelopment)     1     Osc 27 reg (Sch Min Value evelopment)     Overfine     Overfine     Overfine     Overfine     Overfine     Overfine     Overfine       Northo | Bellow Pang (Malaysia)       meTec Computing Sdn Bhd > Product Velopment       Def Computing Sdn Bhd > Product Velopment       Def Computing Sdn Bhd > Product Velopment       Name of Fri     Off OF None     Off OF None     Off OF None     Off OF None     Off OF None     Off OF None     Off OF None     Off OF None     Off OF None     Off OF None     Off OF None     Off OF None     Off OF None     Off OF None     Off OF None     Off OF None     Off OF None       Name of Fri     Opention of None     Off OF None     Off OF None       Name of Fri     Opention of None     Off OF None     Opention of None       None     Opention of None     Opention of None     Opention of None       None     Opention of None     Opention of None       None     Opention of None     Opention of None        Opention of None </th <th>Balance of the Construction of the Construction of</th> <th>Balance of provide and provide a provide a provide provide a provide a provide a provide a provide p</th> | Balance of the Construction of the Construction of | Balance of provide and provide a provide a provide provide a provide a provide a provide a provide p |

The general attendance records of an employee comprises of detailed clocking activities of an employee in a month including his/her calculated work time, overtime and short time. The summary of attendance, tardiness and leave taken are also available in this report.

### timeTec • Electronic Time Card (6-Columns)

| timeTec<br>3009 - Hen<br>TimeTec Gr | ry Pang<br>roup > Time | Tec Computi                   | ng Sdn Bhd           | > Product          | E<br>Developn | Electronic T    | ime Card (6- | columns) | (01/10/20      | )20 - 27 | /10/2020)   |          |            | Time       | aTec Compu            | ting Sdn. Bho      | I.       |
|-------------------------------------|------------------------|-------------------------------|----------------------|--------------------|---------------|-----------------|--------------|----------|----------------|----------|-------------|----------|------------|------------|-----------------------|--------------------|----------|
| Date                                | Weekday                | Day Type                      | Sche No.             | In                 |               | Break           | Out          | <b>o</b> | т              | Work     | Actual      | Approved | Diff OT    | Short Hour | Leave Type            | Work Code          |          |
| 01/10/2020                          | Thu                    | Workday                       | 1                    | 09:31 AM           | 12:29 PM      | 02:07 PM        | 06:11 PM     |          |                | 7.03     | Overume     | Overume  | Hour       | 0.57       | •                     |                    |          |
|                                     |                        | Workday                       | 1                    | 09:02 AM           | 12:28 PM      | 01:52 PM        | 06:14 PM     |          |                | 7.52     |             |          |            | 0.08       |                       |                    |          |
| ID and Nar<br>Employee              | me of                  | Restday<br>Restday<br>Workday |                      | Departn            | nent the      | e<br>to         |              |          | Tot            | el wo    | rk hours    |          |            | - N        | lame of t<br>eave tak | he<br>en           |          |
| 06/10/2020                          | Tue                    | Workday                       | en                   | ipioyee            | belonga       | 5 10            | 06:08 PM     |          | ir             | n a da   | y/shift     |          |            | 0.17       |                       |                    |          |
| 07/10/2020                          | Wed                    | Workday                       | 1                    | 09:00 AM           | 12:11 PM      | 12:31 PM        | 06:06 PM     |          |                |          | -           |          |            | 0.13       |                       |                    |          |
| 08/10/2020                          | Thu                    | Workday                       | 1                    | 08:58 AM           | 01:43 PM      | 01:43 PM        | 06:07 PM     |          |                | 7.54     | 1.0000      |          |            | 0.06       |                       |                    |          |
| 09/10/2020                          | Fri                    | Workday                       | 1                    | 09:10 AM           | 12:27 PM      | 01:46 PM        | <b></b>      |          | a ul c         | 8.00     | 0.07        |          |            |            |                       |                    | -        |
| 10/10/2020                          | Sun                    | Restday                       | 1                    |                    | -             | -               | l Ota        | in a dev | UTK<br>V/chift | -        |             |          |            |            |                       |                    |          |
| 12/10/2020                          | Mon                    | Workday                       | 1                    | 09:01 AM           | 01:21 PM      | 01:26 PM        | nours        | in a uay | y/SIIIIL       | 8.00     | 0.07        |          |            |            |                       |                    |          |
| 13/10/2020                          | Tue                    | Workday                       | 1                    | 09:13 AM           | 12:31 PM      | 12:31 PM        | 06:12 PM     |          |                | 7.59     |             |          |            | 0.01       |                       |                    |          |
| 14/10/2020                          | Wed                    | Workday                       | 1                    | •                  | •             |                 |              |          |                |          |             |          |            |            | Sick                  |                    |          |
| 15/10/2020                          | Thu                    | Workday                       | 1                    | 09 10 AM           | 12:36 PM      | 01:33 PM        | 06:19 PM     |          |                | 8.00     | 0.19        |          |            |            |                       |                    | _        |
| 16/10/2020                          | Fri                    | Workday                       | +                    | Details            | of Last       | in <sup>M</sup> | 06:06 PM     |          |                | 8.00     | 0.06        |          |            |            |                       |                    | -        |
| 17/10/2020                          | Sat                    | Restday                       | a                    | nd Last            | Out time      | e of            |              |          |                |          |             |          |            |            |                       | -                  |          |
| 19/10/2020                          | Mon                    | Workday                       |                      | emp                | loyee         | м               | 06:09 PM     |          |                | 7.46     |             |          |            | 0.14       |                       | I otal sh          | ort time |
| 20/10/2020                          | Tue                    | Workday                       |                      | 03.15 AM           | 12:27 PM      | 01:26 PM        | 06:22 PM     |          |                | 8.00     | 0.09        |          |            |            |                       | da                 | y/sniπ   |
| 21/10/2020                          | Wed                    | Workday                       | 1                    | 08:59 AM           | 12:28 PM      | 01:28 PM        | 06:16 PM     |          |                | 8.00     | 0.16        |          |            |            |                       |                    |          |
| 22/10/2020                          | Thu                    | Workday                       | 1                    | 09:06 AM           | 12:19 PM      | 12:23 PM        | 05:00 PM     |          |                | 6.49     |             |          |            | 1.11       |                       |                    |          |
| 23/10/2020                          | Fri                    | Workday                       | 1                    | 09:11 AM           | 12:24 PM      | 12:32 PM        | 06:11 PM     |          |                | 8.00     |             |          |            |            |                       |                    |          |
| 24/10/2020                          | Sat                    | Restday                       | 1                    |                    |               | -               |              |          |                |          |             |          |            |            |                       |                    | -        |
| 25/10/2020                          | Sun                    | Restday                       | 1                    |                    |               |                 |              |          |                |          |             |          |            |            | Employo               | o's attons         | anco     |
| 25/10/2020                          | Tue                    | Workday                       | 1                    | 09:12 AM           |               |                 |              |          |                |          |             |          | -          | 0.12       | si                    | immary             | ance     |
| Leave: A                            | nnual                  |                               |                      |                    |               |                 |              |          |                |          |             |          |            |            |                       |                    |          |
| √ = Excuse<br>Summary               | 1                      | Adı                           | ministrat<br>the tar | tor excu<br>diness | ses           |                 |              |          |                |          |             |          |            |            |                       |                    |          |
| Day Type                            |                        | Day                           | Prese                | ent                | Absent        | On              | Leave        | Wor      | ſĸ             | Actua    | al Overtime | Approve  | d Overtime | Diff OT H  | lour                  | Short Hour         |          |
| Holiday                             |                        | 19.00                         | 16.0                 | 0                  |               |                 | 3.00         | 116.5    | 53             |          | 1.04        |          |            |            |                       | 3.19               |          |
| Restday                             |                        | 8.00                          |                      |                    |               |                 |              |          |                |          |             |          |            |            |                       |                    |          |
| Offday                              |                        | 27.00                         | 16.0                 | 0                  |               |                 | 3.00         | 116.5    | 53             |          | 1.04        |          |            |            |                       | 3.19               |          |
| -<br>Cumpulant                      |                        |                               |                      |                    |               | Harry Dr        |              |          |                |          |             |          |            |            |                       |                    |          |
| Supervisor<br>Date                  |                        |                               |                      |                    |               | Date            | ng           |          |                |          |             |          |            |            |                       |                    |          |
|                                     |                        |                               |                      |                    |               |                 |              |          |                |          |             |          |            | Rej        | port gene<br>this acc | erated by<br>count |          |
| Generated 2                         | 27/10/2020 1           | 2:29:26 PM                    |                      |                    |               |                 | 10           | of 1     |                |          |             |          |            | Printed    | by grace@tir          | meteccloud.com     | n        |

The general attendance records of an employee comprises of detailed clocking activities of an employee in a month including his/her calculated work time, overtime and short time. The summary of attendance, tardiness and leave taken are also available in this report.

#### timeTec • Daily Attendance Listing

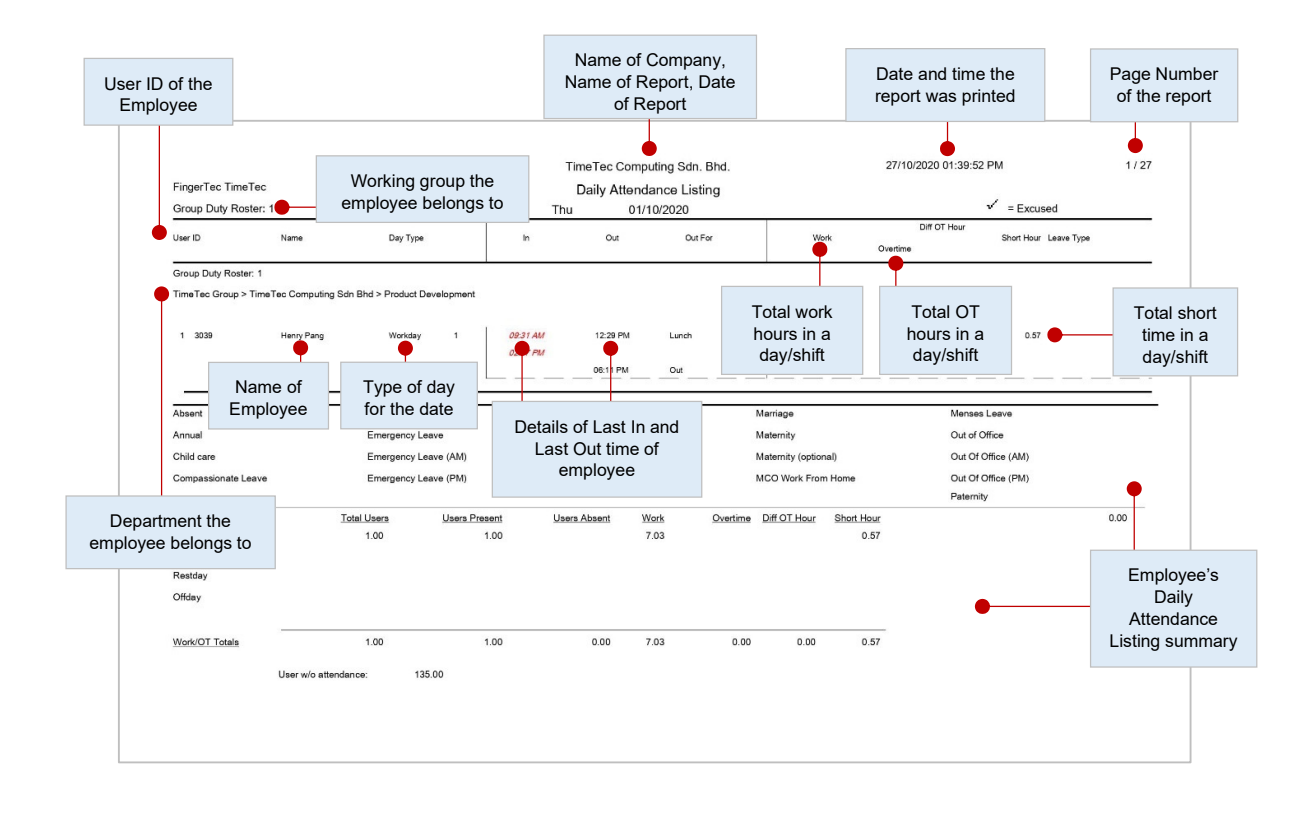

This report lists employees' daily attendance into one page, where an administrator is able to check daily attendance on all or selected employees along with its summary of attendance at the bottom of the report.

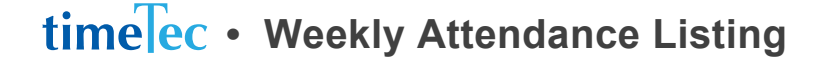

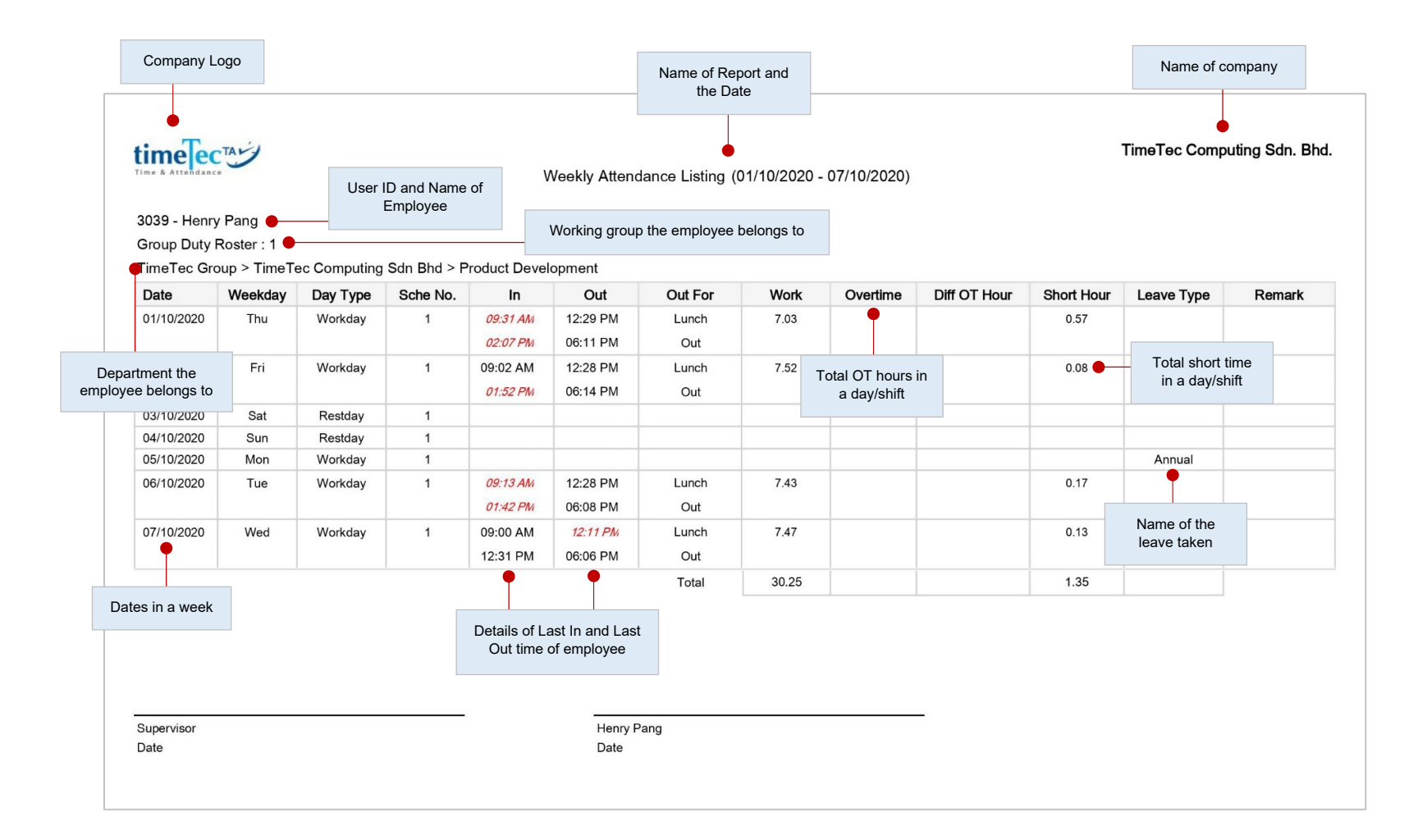

#### Generate employee's weekly attendance into a page with the summary of attendance at the bottom of the report.

© 2020 Timetec Computing Sdn. Bhd. All rights reserved. | Updated 05-11-2020

### timeTec • Attendance Sheet

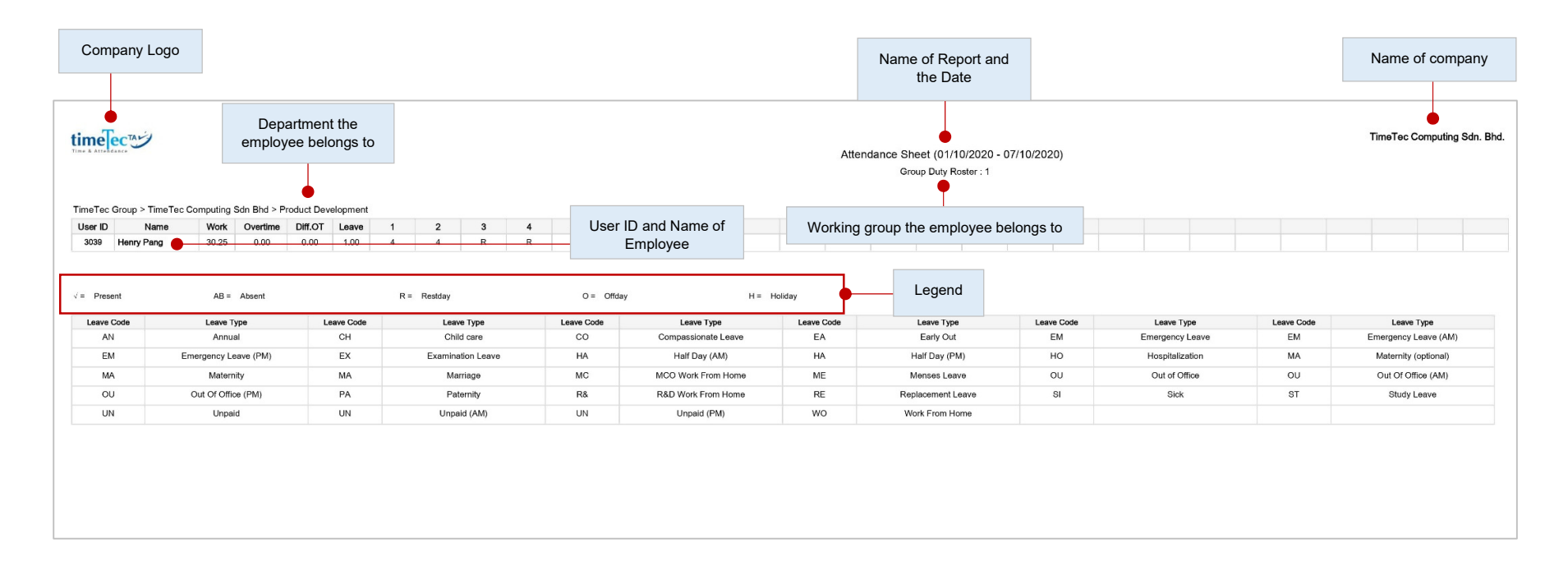

This report is a comprehensive report detailing activities of all employees in a month including their leave taken, absence, tardiness and it also provides first IN and last OUT time of every employee.

### timelec • Job Cost Analysis

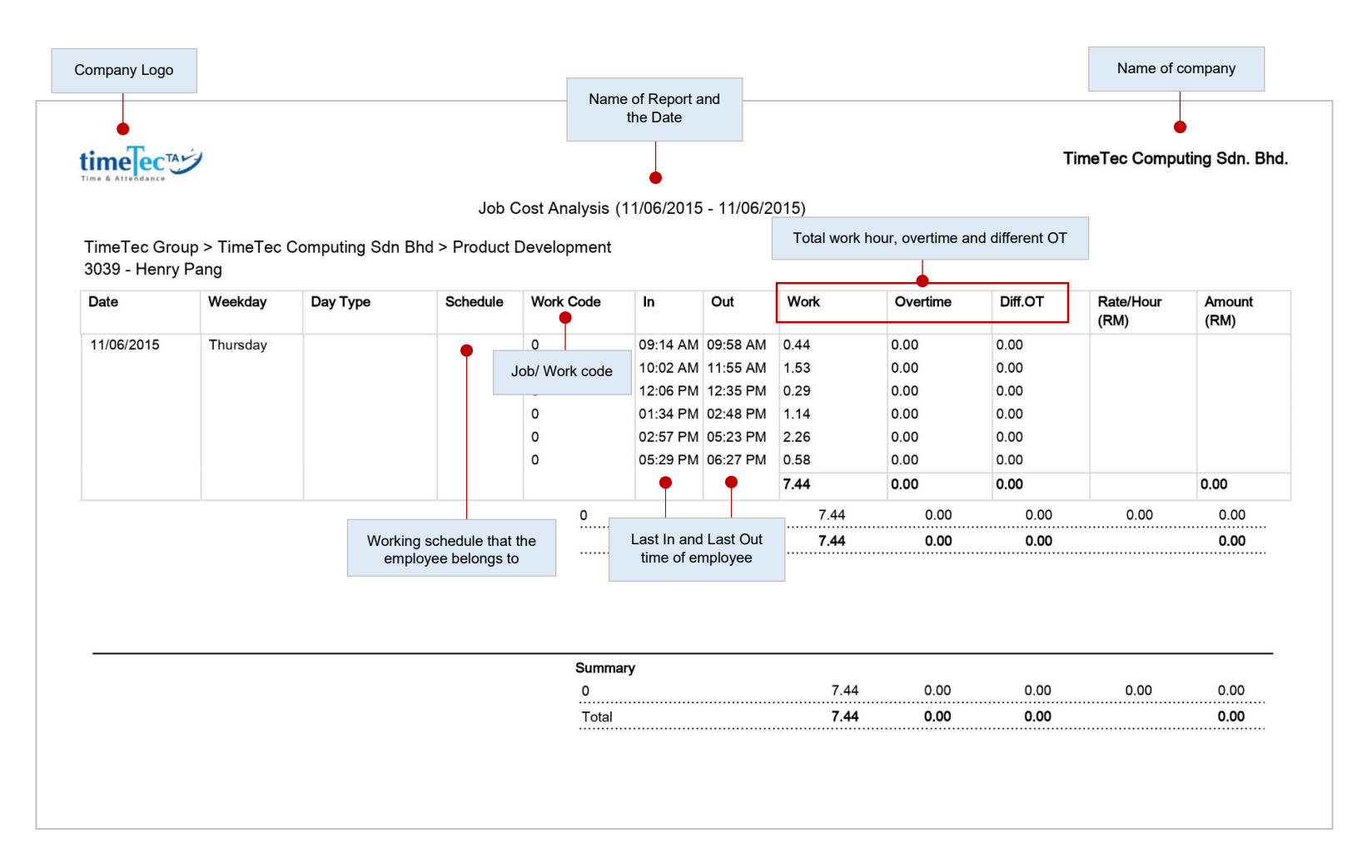

This report is exclusively for the Job Cost option at the flexi schedule. It displays the users' multiple break time and also the job's work code for the break time.

#### timelec • Detailed Electronic Time Card

|                     |                  |           |                   |               | Na<br>1     | ime of o<br>Name o | company<br>f report |        |           |              | Date and tir<br>report was | me the<br>printed |          | Page no<br>repo |
|---------------------|------------------|-----------|-------------------|---------------|-------------|--------------------|---------------------|--------|-----------|--------------|----------------------------|-------------------|----------|-----------------|
|                     | Name of e        | employe   | ee                |               |             |                    |                     |        |           |              |                            |                   |          |                 |
|                     |                  |           |                   |               | TimeTe      | ec Compu           | ting Sdn. Bh        | d.     |           |              | 13/11/2020 03:4            | 47:41 PM          |          | 1/1             |
| FingerTec TimeTec   |                  |           |                   |               | Detailed    | d Electro          | nic Time Ca         | ard    |           |              |                            |                   |          |                 |
| Name                | Henry            | Pang      |                   |               |             |                    | Date                |        |           |              | 01/10/2020 - 09/10/2020    |                   |          |                 |
| User ID             | 3039             | •         | Use               | er ID         |             |                    | Division            |        |           | 2.           | Product Developmen         | t                 |          |                 |
| Emp No.             | 3039             |           |                   |               |             |                    |                     |        |           |              |                            |                   |          |                 |
| # Date              | Weekday Day Type |           | In                | Out           |             | Work               | Overtime            | Dif    | OT Hour   | Job          | Remark                     | Work              | Overtime | Diff OT Hour    |
| 1 01/10/2020        | Thu Workday      | 1         |                   |               |             |                    |                     |        |           |              |                            | 7.03              |          |                 |
| 2 02/10/2020        | Fri Workday      | 1         | Total             | work          | <u> </u>    | RM0.00             | RM0.00              |        | RMD.00    | Rate/Hour    | RM                         | 7.52              |          |                 |
|                     | ·····,           |           | ho                | ur            |             | RM0.00             | RM0.00              |        | RM0.00    | Rate/Hour    | RM                         |                   |          |                 |
| 3 03/10/2020        | Sat Restday      | 1         | 1                 |               |             |                    |                     |        |           |              |                            |                   |          |                 |
| 4 04/10/2020        | Sun Bestday      | 1         |                   |               |             | RM0.00             | RM0.00              |        | RM0.00    | Rate/Hour    | RM                         | -                 |          |                 |
| 4 04/10/2020        | Sun Nestuay      |           |                   |               |             | RM0.00             | RM0.00              |        |           |              | RM                         |                   |          |                 |
| 5 05/10/2020        | Mon Workday      | 1         |                   |               |             |                    |                     |        | Jo        | b/work       |                            |                   |          |                 |
|                     | -                |           |                   |               |             | RM0.00             | RM0.00              |        | (         | code         | RM                         |                   |          |                 |
| 6 06/10/2020        | Tue Workday      | 1         |                   | Total         | overtime    | e —                | RM0.00              |        | RM0.00    | Rate/Hour    | RM                         | 7.43              |          |                 |
| 7 07/10/2020        | Wed Workday      | 1         |                   |               |             |                    | -                   |        |           |              |                            | 7.47              |          |                 |
|                     |                  |           |                   |               |             | RM0.00             | RM0.00              |        | RM0.00    | Rate/Hour    | RM                         |                   |          |                 |
| 8 08/10/2020        | Thu Workday      | 1         |                   | la ave        |             | RM0.00             | RM0.00              |        | RM0.00    | Rate/Hour    | BM                         | 7.54              |          |                 |
| 9 09/10/2020        | Fri Workday      | taker     | nary or<br>by emr | lovee         |             |                    |                     |        |           |              |                            | 8.00              | 0.07     |                 |
|                     |                  | taitoi    | i by oni          | Jioyoo        |             | RM0.00             | RM0.00              |        | RM0.00    | Rate/Hour    | RM                         |                   |          |                 |
|                     |                  |           |                   | Total         | RM          | 0.00               | 0.00                |        | 0.00      |              |                            | 46.19             | 0.07     | 0.00            |
| Absent              |                  | Early Out | 0                 |               | Examinati   | on Leave           |                     |        | Marriage  |              | м                          | enses Leave       |          |                 |
| Annual              |                  | Emergen   | cy Leave          |               | Half Day (  | AM)                |                     |        | Maternity |              | 0                          | ut of Office      |          |                 |
| Child care          |                  | Emergen   | cy Leave (AM)     | )             | Half Day (  | PM)                |                     |        | Maternity | (optional)   | 0                          | ut Of Office (AM) |          |                 |
| Compassionate Leave |                  | Emergene  | cy Leave (PM)     | )             | Hospitaliza | ation              |                     |        | MCO Wor   | rk From Home | 0                          | ut Of Office (PM) |          |                 |
|                     |                  |           |                   |               |             |                    |                     |        |           |              | Pa                         | aternity          |          |                 |
| Day Type            | Total Days       |           |                   | Present       | Absent      | Work               | <u>0v</u>           | ertime |           | Diff OT Hour | Short Hour                 |                   |          | 0.00            |
| Holiday             | 7.00             |           |                   | 6.00          |             | 46.19              |                     | 0.07   |           |              | 1.41                       |                   | Summa    | ary of          |
| Restday             | 2.00             |           |                   |               |             |                    |                     |        |           |              |                            |                   | empioy   | /ees            |
| Offday              |                  |           |                   |               |             |                    |                     |        |           |              |                            |                   | anenua   | ande            |
|                     |                  |           |                   |               |             |                    |                     |        |           |              |                            |                   |          |                 |
|                     | 9.00             |           |                   | 6.00          |             | 46.19              |                     | 0.07   |           | 0.00         | 1.41                       |                   |          |                 |
| Supervisor/Date:    |                  |           | Henry             | v Pang /Date: |             |                    |                     |        |           |              |                            |                   |          |                 |
|                     |                  |           |                   |               |             |                    |                     |        |           |              |                            |                   |          |                 |

Displays summary of the attendance details of the job cost option at the flexi schedule with unlimited time pairing. It displays the users' multiple break times and the job's work code for the particular break time.

### timelec • Correction Report

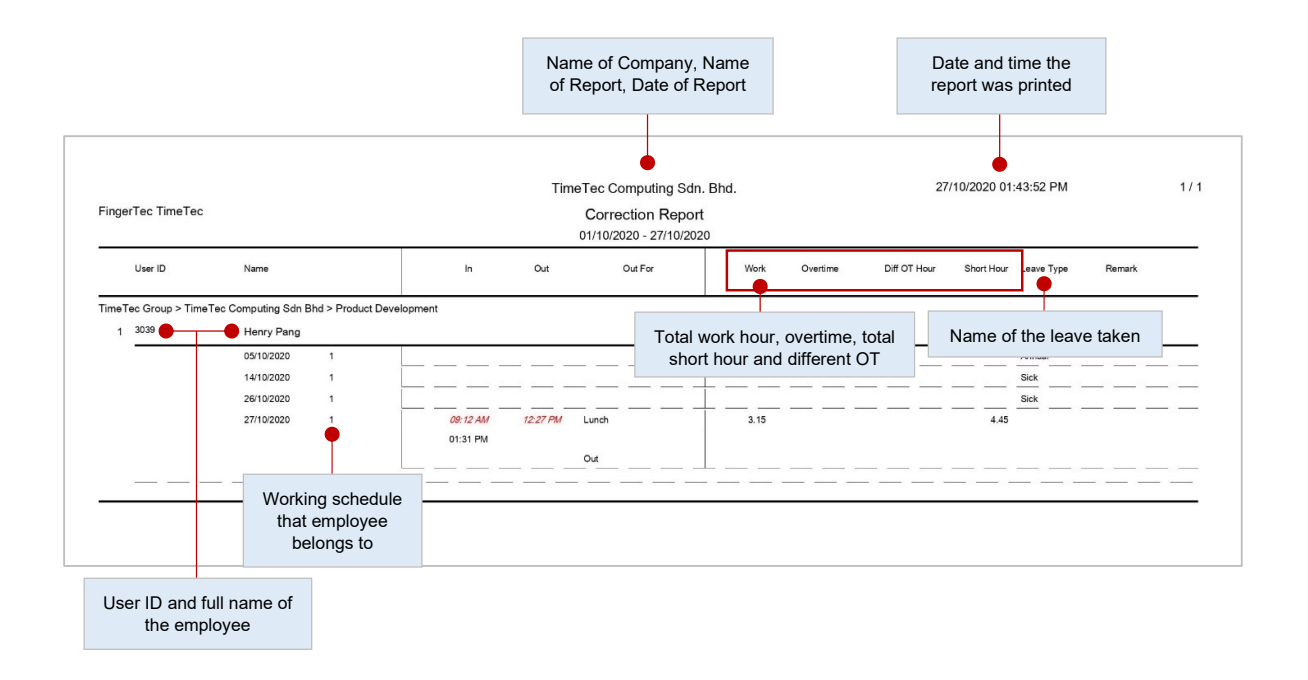

This report shows employees that have irregular clocking activities, for example extended break time, early out, come in late, and etc. Administrator can correct these irregular clocking activities to match the activities of the affected staff, if necessary.

### timelec • Tardiness Report by User

|                                   | Company                   | Logo                             |          |                  |                                          |                            |             | Name of and the         | report<br>date      |                     |              | Nam                       | e of compa    | any              |
|-----------------------------------|---------------------------|----------------------------------|----------|------------------|------------------------------------------|----------------------------|-------------|-------------------------|---------------------|---------------------|--------------|---------------------------|---------------|------------------|
|                                   | time                      | CTA                              |          |                  |                                          |                            |             |                         |                     |                     |              | TimeTec                   | Computing S   | 6dn. Bhd         |
| ser ID and<br>name of<br>employee | 3039 - Heni<br>Group Duty | Late-In<br>ry Pang<br>Roster : 1 | Forth    | Workir<br>employ | ng group<br>ee belon                     | Tardines<br>that<br>igs to | s Report by | User (01/1)<br>Overtime | 0/2020 - 10<br>9 On | 0/10/2020)<br>Leave | Diff OT      | Total Overtime            | Absent        |                  |
| partment the employee             | Date                      | Weekday                          | Day Type | Sche No.         | ln                                       | Out                        | Out For     | MP                      | Work                | Overtime            | Diff OT Hou  | ur Short Hour             | Leave Type    | Rema             |
| elongs to                         | 01/10/2020                | Thu                              | Workday  | 1                | 09:31 AM                                 | 12:29 PM                   | Lunch       | _                       | 7.03                |                     | -            | 0.57                      |               |                  |
|                                   |                           |                                  |          |                  | (0.31)<br><i>02:07 PM</i><br>(0.37)      | 06:11 PM                   | Out         |                         |                     | Total wo<br>short h | rk hour, ove | ertime, total<br>erent OT |               |                  |
|                                   | 02/10/2020                | Fri                              | Workday  | 1                | 09:02 AM<br><i>01:52 PM</i><br>( 0.22 )  | 12:28 PM<br>06:14 PM       | Lunch       |                         | 7.52                |                     |              |                           |               |                  |
|                                   | 05/10/2020                | Mon                              |          | 1                |                                          |                            |             | •                       |                     |                     |              |                           | Annual        |                  |
|                                   | 06/10/2020                | Tue                              | Late-in  |                  | 09:13 AM<br>(0.13)<br>01:42 PM<br>(0.12) | 12:28 PM                   | Lunch       |                         | 7.43                |                     |              | 0.17                      |               |                  |
|                                   | 07/10/2020                | Wed                              | Workday  | 1                | 09:00 AM                                 | 12-11 PM                   | Lunch       | Early o                 | 47                  |                     |              | 0.13                      |               |                  |
|                                   | 077102020                 | nou                              | monualy  |                  | 12:31 PM                                 | (0.19)<br>06:06 PM         | Out         | Early-0                 |                     |                     |              | 0.10                      |               |                  |
|                                   | 08/10/2020                | Thu                              | Workday  | 1                | 08:58 AM<br>01:43 PM<br>( 0.13 )         | 01:43 PM                   | Lunch       |                         | 7.54                |                     |              | 0.06                      |               |                  |
|                                   | 09/10/2020                | Fri                              | Workday  | 1                | 09:10 AM<br><i>01:46 PM</i><br>(0.16)    | 12:27 PM                   | Lunch       |                         | 8.00                | 0.07                |              |                           |               |                  |
|                                   |                           |                                  |          | 1                | 2/0.44                                   | 0/0.00                     | In/Out      | Total                   | 46.19               | 0.07                |              | 1.41                      |               |                  |
|                                   |                           |                                  |          | 1                | 5/1 40                                   | 1/0 19                     | Lunch       |                         |                     |                     |              |                           |               |                  |
|                                   |                           |                                  |          |                  | Tar                                      | diness re                  | port sumr   | mary                    | 2 Lat               | te-In<br>0.44 (     | Early Out 1  | Missed-Punched (M<br>1    | P) Exten<br>6 | ded Break<br>1.5 |

This report shows employees with tardiness e.g. late in, early out and etc. This report shows the time of tardiness in red and the total short minutes as a result of the tardiness.

# timeTec • Tardiness Report by Date

| ompany         | Logo         |                   |            |                                  |                       | Name of<br>and the | f report<br>e date  |              |              |           |                 | Name       | of comp   | any      |
|----------------|--------------|-------------------|------------|----------------------------------|-----------------------|--------------------|---------------------|--------------|--------------|-----------|-----------------|------------|-----------|----------|
| ime & Attendat |              |                   |            | Tardines                         | s Report b            | y Date(01          | /10/2020 - 10       | /10/2        | 020)         |           | Tim             | neTec Comp | outing Sd | n. Bhd.  |
|                | Late-In      | Early-Out         | Exter      | nded Break                       | Missed Pu             | nch Ov             | ertime C            | On Lea       | ave          | Diff OT   | Total           | Overtime   | Absent    |          |
| fimeTec Gr     | oup > TimeTe | c Computing Sdn B | hd > Prodi | uct Developm                     | ient (1/4) 🧲          |                    | Departr<br>employee | nent<br>belo | the<br>ngs f | to        |                 |            |           |          |
| Date           | User ID      | Name              | Sche No.   | In                               | Out                   | Out For            | MP                  | ١            | Vork         | Overtime  | Diff OT<br>Hour | Short Hour | Leave Ty  | pe Reman |
| 01/10/2020     | 3039         | Henry Pang        | 1          | 09:31 AM<br>( 0.31 )<br>02:07 PM | 12:29 PM              | Lunch              | L                   |              | 7.03         |           | •               | 0.57       |           | _        |
|                |              |                   |            | (0.37)                           | 06:11 PM Out Total wo | otal work          | hour, ove           | ertime, to   | tal          |           |                 |            |           |          |
| 02/10/2020     | 3039         | Henry Pang        | 1          | 09:02 AM<br>01:52 PM<br>( 0.22 ) | 12:28 PM              | Lunch              |                     |              |              | short hou | ur and diff     | ferent OT  |           |          |
| 05/10/2020     | 3039         |                   | 1          |                                  | 00.14 FM              | Out                | •                   |              |              |           |                 |            | Annual    |          |
| 06/10/2020     | 3039         | Late-in           |            | 09:13 AM                         | 12:28 PM              | Lunch              |                     |              | 7.43         |           |                 | 0.17       | Annoa     |          |
|                |              | Henry Pang        |            | 01:42 PM<br>(0.12)               | 06:08 PM              | Out                |                     |              |              |           |                 |            |           |          |
| 07/10/2020     | 3039         | Henry Pang        | 1          | 09:00 AM<br>12:31 PM             | 12:11 PM<br>(0.19)    | Lunch              | Early-o             | out          | 47           |           |                 | 0.13       |           |          |
| 08/10/2020     | 3039         | Henry Pang        | 1          | 08:58 AM<br>01:43 PM             | 06:06 PM<br>01:43 PM  | Out                |                     |              | 7.54         |           |                 | 0.06       |           |          |
| 09/10/2020     | 3039         |                   | 1          | 09:10 AM                         | 06:07 PM<br>12:27 PM  | Out<br>Lunch       |                     |              | 3.00         | 0.07      |                 |            |           |          |
|                |              | Henry Pang        |            | 01:46 PM<br>(0.16)               | 06:23 PM              | Out                |                     |              |              |           |                 |            |           |          |
|                |              |                   | 1          | 2/0.44                           | 0/0.00                | In/Out             | Total               | 46.19        |              | 0.07      |                 | 1.41       |           |          |
|                |              |                   | 4          | 6/4 40                           | 1/0.10                | Lunah              |                     |              |              | Farth Out | Marriell        |            | Estas 1   | d Decels |
|                |              |                   | Tar        | diness rep                       | oort sum              | mary               |                     | p-in         |              | carly Out | MISSeq-Pund     | med (MP)   | Extende   | 1 Dreak  |
|                |              |                   |            |                                  |                       | -                  |                     | 1144         |              |           | 1               |            | D         | 1.02     |

This report shows employees with tardiness e.g. late in, early out, sorted by date and etc. The report shows the time of tardiness in red and the total short minutes as a result of the tardiness.

#### timelec • On Leave Report

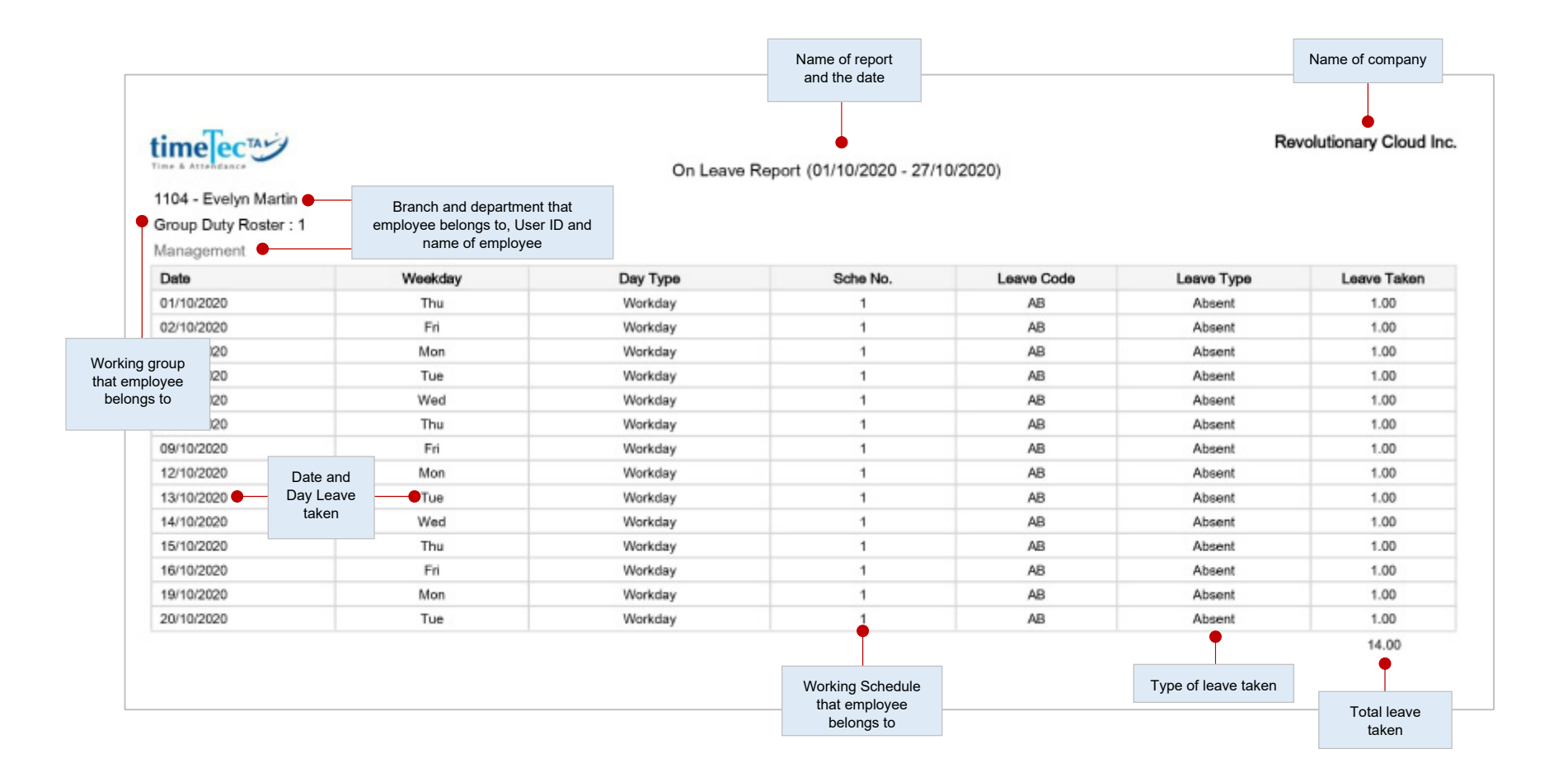

This report shows the list of employees who have taken leave and the particulars of their leave for reference.

### timelec • Overtime Approval Worksheet

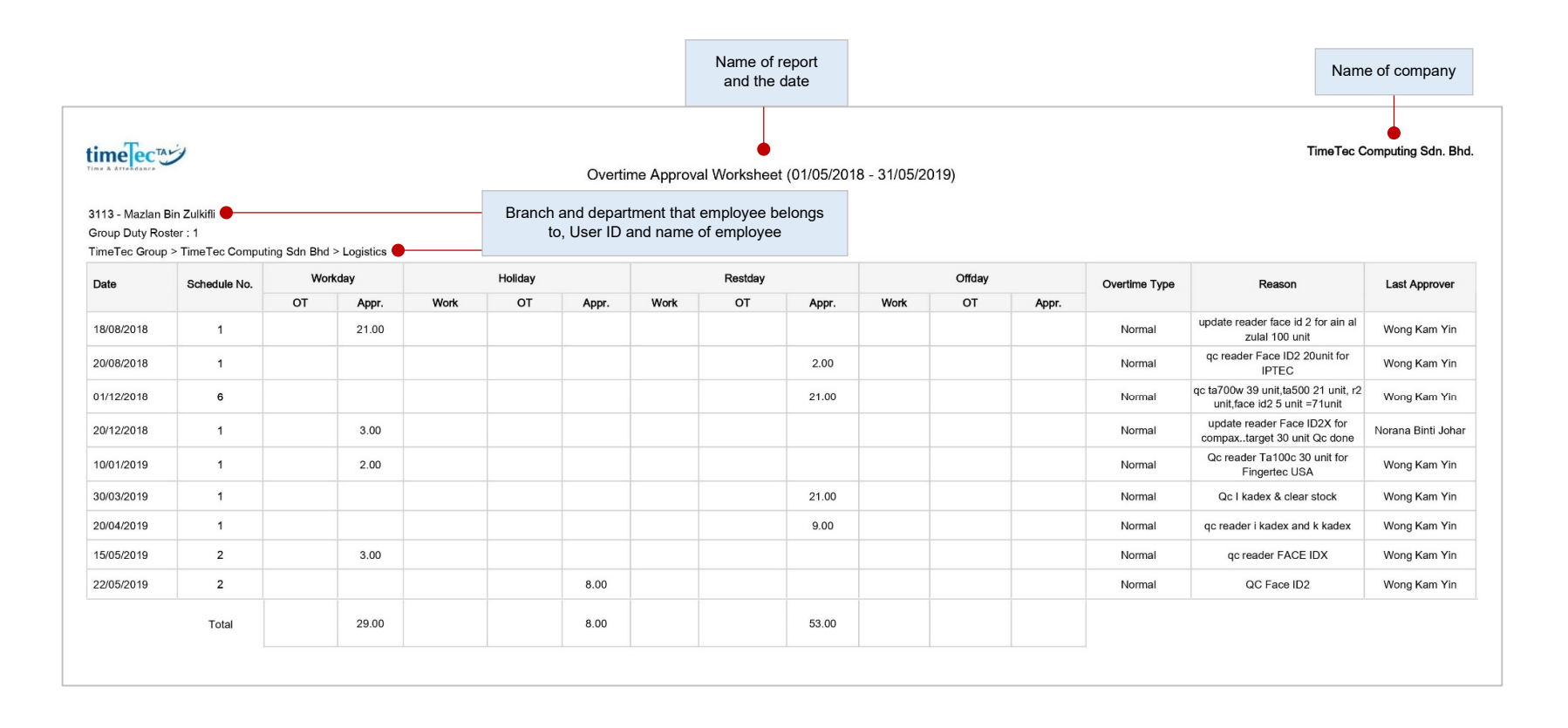

This is an overtime approval worksheet report shows the list of employees that worked overtime and the quantity of hours that he/she is entitled to. This report is important for a superior to check the details of overtime actually taken before approving the claims.

### timeTec • Total OT Hours Report

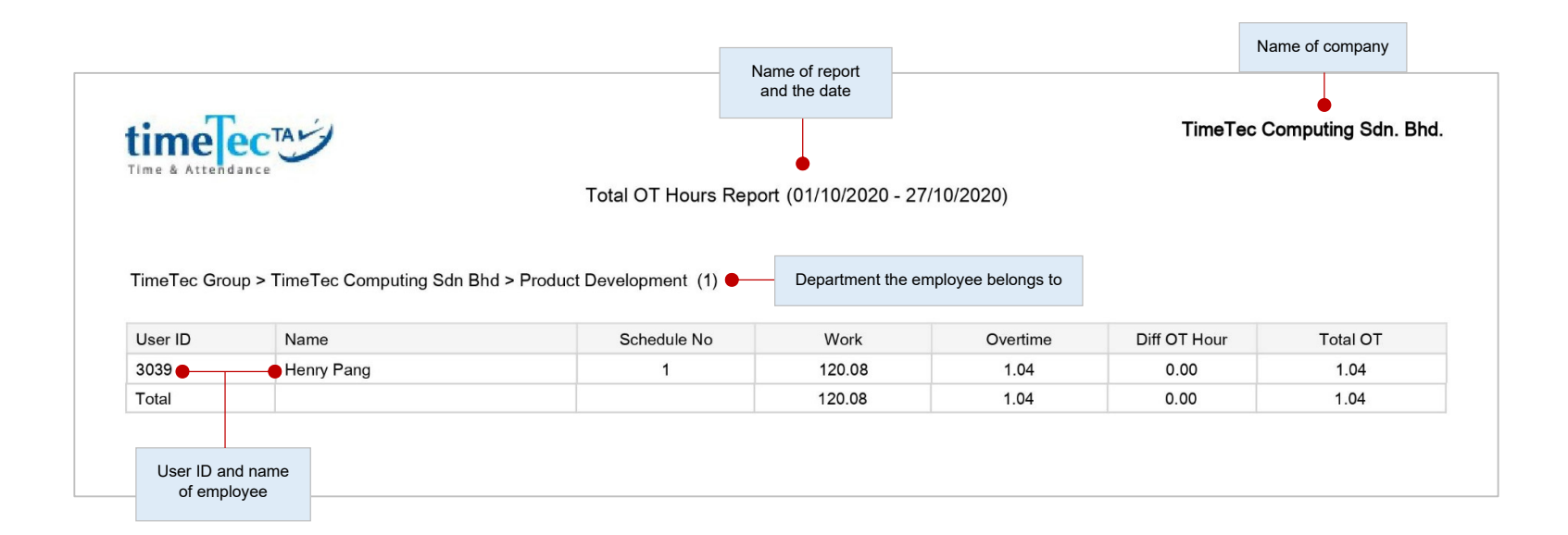

Details the work hour and overtime (OT) information for selected users, within the selected date range.

### timelec • Attendance Summary

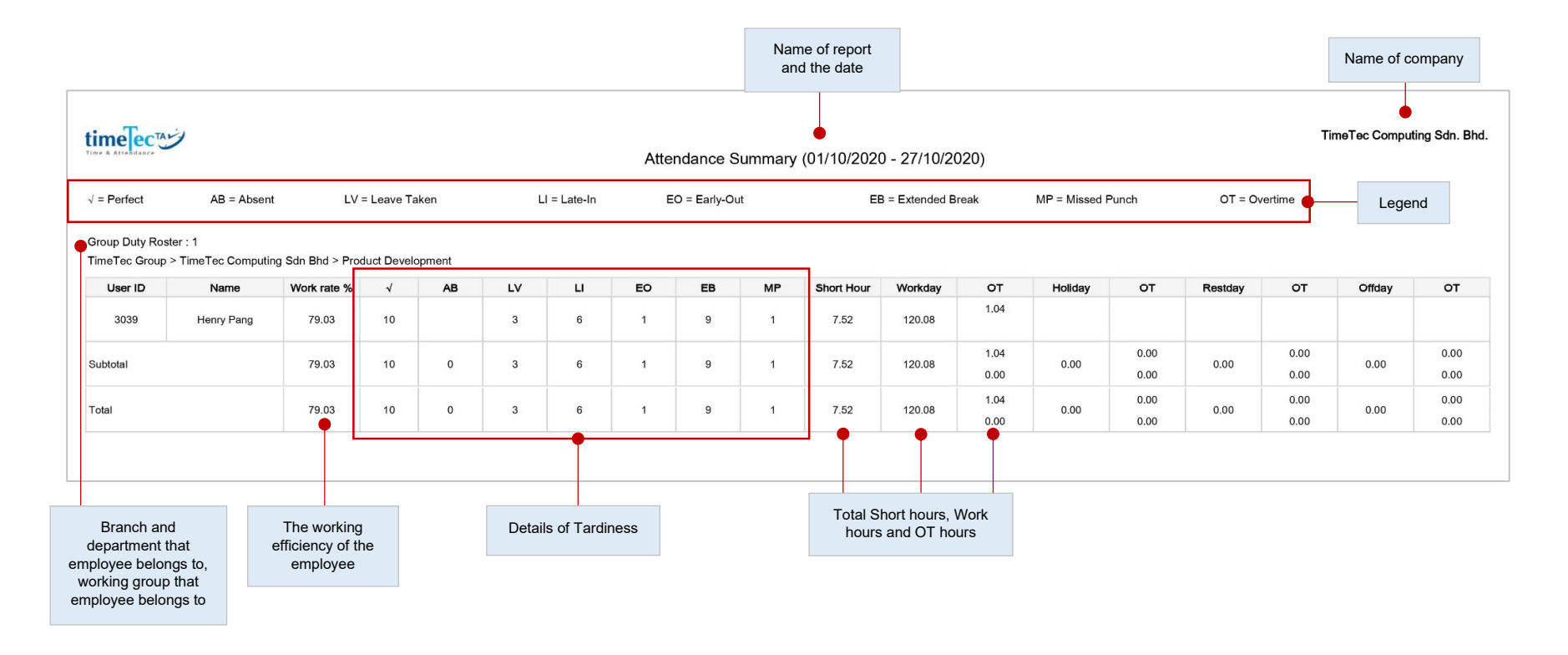

This report details out the work rate, tardiness, total work time, OT and short for workdays/restdays and offdays for each employee. Analysis of each employee's working performance could be viewed using this report.

### timeTec • Attendance Analysis

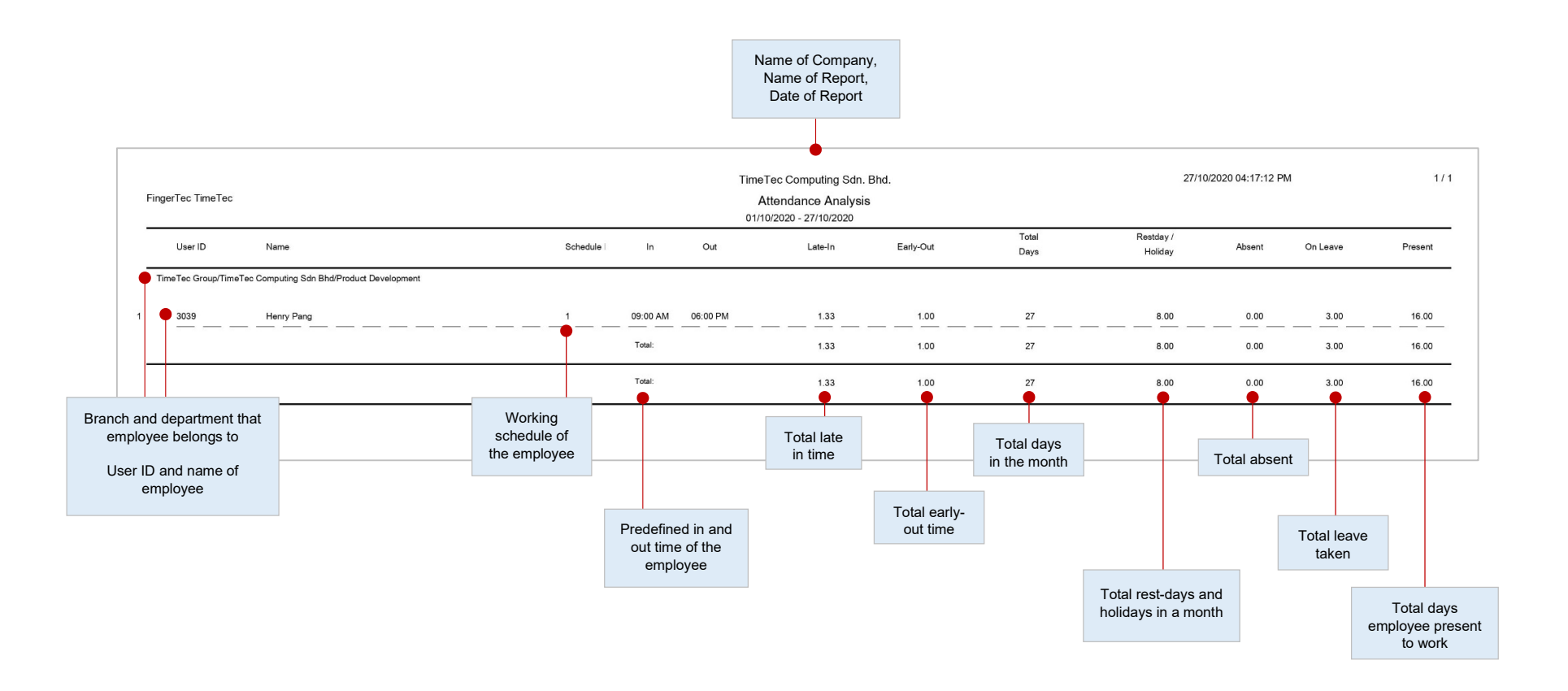

This report looks similar to the attendance summary except it is missing work rate, work time, OT and short hours. With this report, employers can have an overview of how many staff is late to work or have taken early out.

### timeTec • Day by Day Analysis

|                  |                        |                |             | ١  | lame of I          | eport a     | nd the dat          | e     |                 |          | C<br>re   | ate and ti<br>port was | me the printed |            |              |
|------------------|------------------------|----------------|-------------|----|--------------------|-------------|---------------------|-------|-----------------|----------|-----------|------------------------|----------------|------------|--------------|
| ingerTec TimeTec |                        |                |             |    | TimeTec 0<br>Day b | computing s | idn. Bhd.<br>Ilysis | _     |                 |          | 2         | 27/10/2020 04:1        | 9:22 PM        | 01/10/2020 | ) - 27/*     |
| = Perfect        | AB=Absent LV=Leave Tal | ken LI=Late-In | EO=Early-Ou | ut | MP=Missed P        | unch        | OT=Overtime         |       | Legend          | <u> </u> |           |                        |                |            |              |
| Date             | Weekday                | Work rate      | AB          | LV | U                  | EO          | MP                  | Short | Workday OT      | Holiday  | от        | Restday                | от             | Offday     | 0            |
| 01/10/2020       | Thursday               | 88.13          |             |    |                    |             |                     | 0.57  | 7.02            |          |           |                        |                |            |              |
| 02/10/2020       | Friday                 | 98.38          |             |    |                    |             |                     | 0.57  | 7.03            | Work     | time of   |                        |                |            |              |
| 03/10/2020       | Saturday               | 0.00           |             |    |                    | _           | <u></u>             | 0.08  |                 | employe  | e in a da | iy —                   |                |            | 3 ( <u>C</u> |
| 04/10/2020       | Sunday                 | 0.00           |             |    |                    |             |                     |       |                 |          |           |                        |                |            |              |
| 05/10/2020       | Monday                 | 0.00           |             |    |                    |             |                     |       |                 |          |           |                        |                |            |              |
| 06/10/2020       | Tuesday                | 96.50          |             |    |                    |             |                     |       |                 |          |           |                        |                |            | -            |
| 07/10/2020       | Wednesday              | 97.25          |             |    | 2                  |             |                     | 0.17  | 7.43            |          |           |                        |                |            |              |
| 08/10/2020       | Thursday               | 98.75          |             |    |                    | 1           |                     | 0.13  | 7.47            |          |           |                        |                |            |              |
| 09/10/2020       | Friday                 | 100.00         |             |    | 1                  |             |                     | 0.06  | 7.54 0.0        | 7        |           |                        |                |            |              |
| 10/10/2020       | Saturday               | 0.00           |             |    | 1                  |             |                     | — +   | 8.00            |          |           |                        |                |            |              |
| 11/10/2020       |                        |                |             |    |                    |             |                     |       | Chart time of   |          |           |                        |                |            |              |
| 12/10/2020       | Monday                 | 100.00         |             |    |                    |             |                     | em    | plovee in a day |          |           |                        |                |            | -            |
| 13/10/2020       |                        | 99.75          |             |    |                    |             |                     | _     |                 |          |           |                        |                |            | -            |
| 14/10/2020       |                        |                |             |    | 1                  |             |                     | 0.01  | 7.59            |          |           |                        |                |            |              |
| 15/10/2020       | Thursday               | 100.00         |             |    |                    |             |                     |       |                 |          |           |                        |                |            |              |
| 16/10/2020       |                        |                |             |    |                    |             |                     |       | 8.00 0.0        |          |           |                        |                |            |              |
| 17/10/2020       |                        |                |             |    |                    |             |                     |       | 8 <u>.00</u>    |          |           |                        |                |            | _            |
|                  |                        |                |             |    |                    |             |                     |       |                 |          |           |                        |                |            |              |
| 18/10/2020       |                        |                |             |    |                    |             |                     |       |                 |          |           |                        |                |            | -            |
| 19/10/2020       | Monday                 | 97.13          |             |    |                    | 1           |                     | 0.14  | 7.46            |          |           |                        |                |            |              |
| 20/10/2020       | Tuesday                |                |             |    | 1                  |             |                     |       | 8.00 0.0        | - C      | T of em   | ployee in              |                |            | -            |
| 21/10/2020       | Wednesday              | 100.00         |             |    |                    | <u></u>     |                     |       | 8.00 0.1        | 6        | a d       | ay                     |                |            | _            |
| 22/10/2020       | Thursday               | 85.25          |             |    |                    | 2           |                     |       | 6.49            |          |           |                        |                |            |              |
| 23/10/2020       | Friday Friday          | 100.00         |             |    | 1                  |             |                     |       | 8.00            |          |           |                        |                |            |              |
| / by Day         | Saturday               | 0.00           |             |    |                    |             |                     |       |                 |          |           |                        |                |            |              |
| s Summary        | Sunday                 | 0.00           |             |    |                    |             | •                   |       | Details of tard | iness    |           |                        |                |            | _            |
|                  | Monday                 | 0.00           |             |    |                    |             |                     |       |                 |          |           |                        |                |            |              |
| 27/10/2020       | Tuesday                | 40.63          |             |    | 1                  | 1_          | 1                   | 4.45  | 3.15            |          |           |                        |                |            |              |
|                  | Total                  | 55.62 10       |             | 1  | 11                 | 5           | 1                   | 7.52  | 120.08 1.0      | 4 0.00   | 0.00      | 0.00                   | 0.00           | 0.00       | (            |

This report details out the work rate, tardiness, total work time, OT and short for workdays/rest days and off days for the employee.

© 2020 Timetec Computing Sdn. Bhd. All rights reserved. | Updated 05-11-2020

### timeTec • Month by Month Analysis

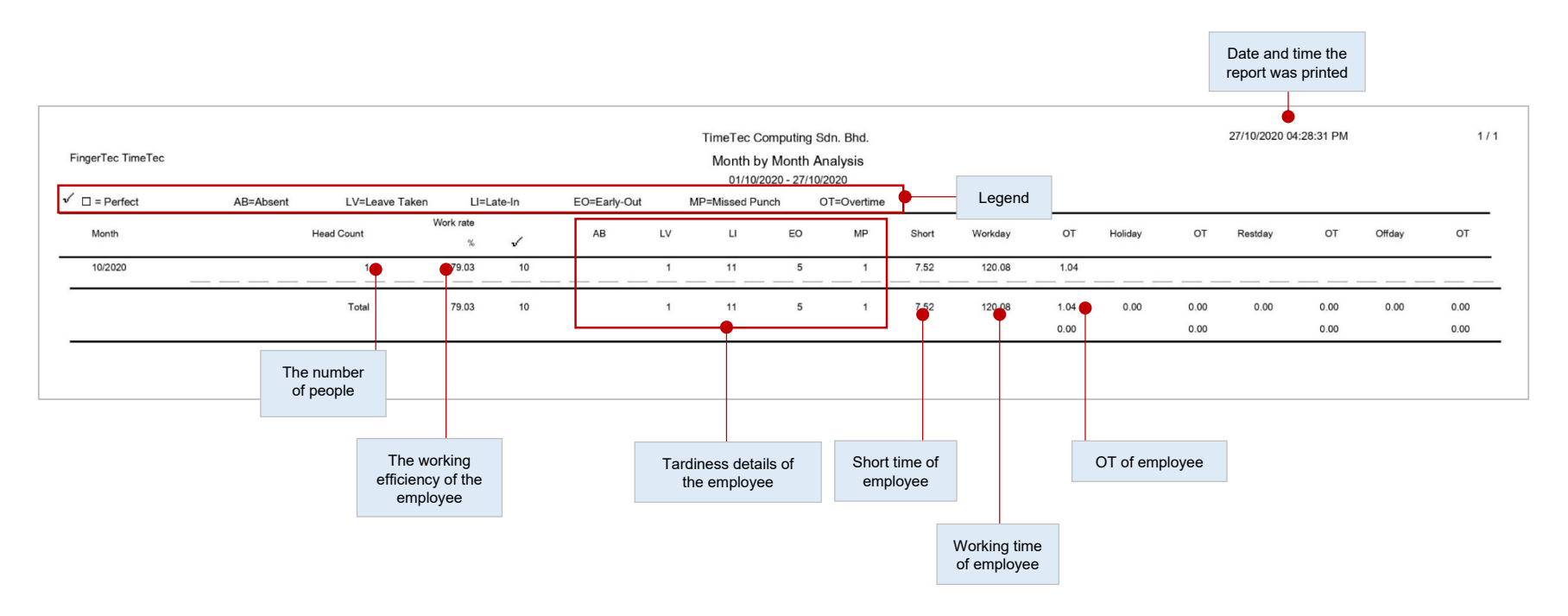

This report details out the work rate, tardiness, total work time, OT and short for workdays/rest days and off days for the employee.

### timelec • Shift Report

| imeTectar              |                      |                    |              |      |          | time Te e Commutie e Ode | D |
|------------------------|----------------------|--------------------|--------------|------|----------|--------------------------|---|
| ime & Attendance       |                      |                    | •            |      |          | Time Lec Computing San.  | B |
|                        |                      |                    | Shift Report |      |          |                          |   |
| TimeTec Group > TimeTe | ec Computing Sdn Bhd | > Product Developn | nent         |      |          |                          |   |
| Employee No.           | Start Date           | Attendance T       | ype          | n    | Out      | Site ID                  |   |
| 3039                   | 01/10/2020           | WORK               | 09:3         | 1 AM | 06:11 PM | HQ 5                     | _ |
| 3039                   | 02/10/2020           | WORK               | 09:0         | 2 AM | 06:14 PM | HQ 5                     |   |
| 3039                   | 03/10/2020           |                    |              |      |          |                          |   |
| 3039                   | 04/10/2020           |                    |              |      |          |                          | _ |
| 3039                   | 05/10/2020           |                    |              |      |          |                          |   |
| 3039                   | 06/10/2020           | WORK               | 09:1         | 3 AM | 06:08 PM | HQ 5                     |   |
| 3039                   | 07/10/2020           | WORK               | 09:0         | 0 AM | 06:06 PM | HQ 5                     | _ |
| 3039                   | 08/10/2020           | WORK               | 08:5         | 8 AM | 06:07 PM | HQ 5                     | _ |
| 3039                   | 09/10/2020           | WORK               | 09:1         | 0 AM | 06:23 PM | HQ 5                     |   |
| 3039                   | 10/10/2020           |                    |              |      |          |                          |   |
| 3039                   | 11/10/2020           |                    |              |      |          |                          |   |
| 3039                   | 12/10/2020           | WORK               | 09:0         | 1 AM | 06:07 PM | HQ 5                     |   |
| 3039                   | 13/10/2020           | WORK               | 09:1         | 3 AM | 06:12 PM | HQ 5                     |   |
| 3039                   | 14/10/2020           |                    |              |      |          |                          | _ |
| 3039                   | 15/10/2020           | WORK               | 09:1         | 0 AM | 06:19 PM | HQ 5                     |   |
| 3039                   | 16/10/2020           | WORK               | 09:0         | 6 AM | 06:06 PM | HQ 5                     |   |
| 3039                   | 17/10/2020           |                    |              |      |          |                          | _ |
| 3039                   | 18/10/2020           |                    |              |      |          |                          |   |
| 3039                   | 19/10/2020           | WORK               | 09:0         | 3 AM | 06:09 PM | HQ 5                     |   |
| 3039                   | 20/10/2020           | WORK               | 09:1         | 3 AM | 06:22 PM | HQ 5                     |   |
| 3039                   | 21/10/2020           | WORK               | 08:5         | 9 AM | 06:16 PM | HQ 5                     |   |
| 3039                   | 22/10/2020           | WORK               | 09:0         | 6 AM | 05:00 PM | Wooden door entry (62)   | _ |
| 3039                   | 23/10/2020           | WORK               | 09:1         | 1 AM | 06:11 PM | HQ 5                     | _ |
| 3039                   | 24/10/2020           |                    |              |      |          |                          |   |
| 3039                   | 25/10/2020           |                    |              |      |          |                          |   |
| 3039                   | 26/10/2020           |                    |              |      |          |                          | _ |
| 3039                   | 27/10/2020           | WORK               | 09:1         | 2 AM | 04:25 PM | HQ 5                     |   |
|                        | I                    |                    | <u> </u>     |      |          | ]                        | _ |

Display user's shift detail in a list which includes their IN, OUT time as well as the corresponding date alongside with the view for overnight shifts.

### timeTec • Gross Wages Report

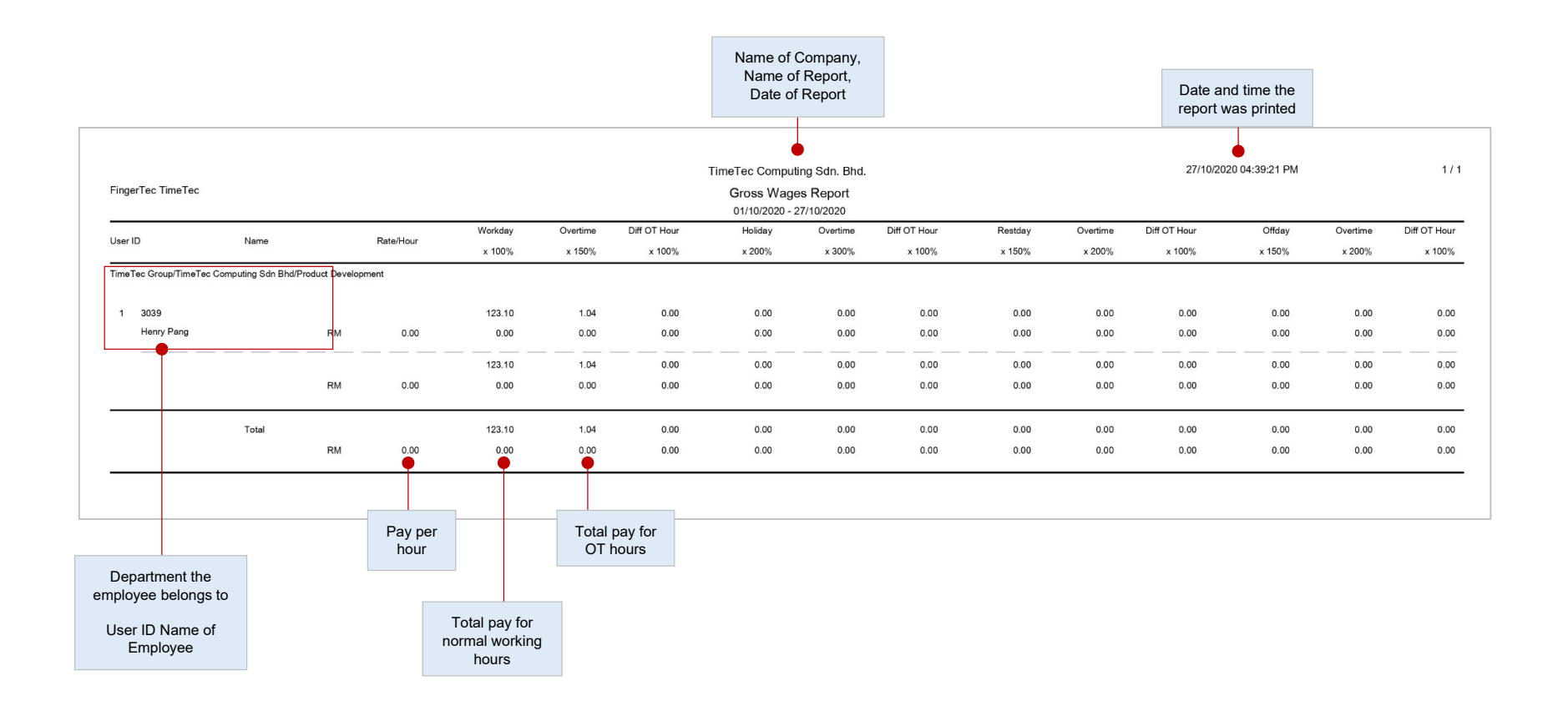

This report is useful for companies that pay their employees by hour. The report shows total work time and OT for different day types with different pay rates for calculation. To predetermine the rate/hour > user profile > select user > edit > rate/hour > insert value > submit to save settings.

## timeTec • Gross Wages Report

| time                                                               | CTA P                                              | 1                                                   |                             |                      |                           |                                  |                    |             | TimeT   | a Computin  | a Sdp. Pbd                           |
|--------------------------------------------------------------------|----------------------------------------------------|-----------------------------------------------------|-----------------------------|----------------------|---------------------------|----------------------------------|--------------------|-------------|---------|-------------|--------------------------------------|
| Time & Atte                                                        | ndance                                             |                                                     |                             |                      |                           |                                  |                    |             | Timere  | se computin | g oun. Dhu.                          |
|                                                                    |                                                    | Da                                                  | ilv Gross                   | Wages F              | Report (0                 | 1/10/202                         | 20 - 05/2          | 10/2020)    |         |             |                                      |
|                                                                    |                                                    | Du                                                  |                             | Trageer              | topont (o                 | 11 10/202                        |                    | 10/2020)    |         |             |                                      |
|                                                                    |                                                    |                                                     |                             | Workday              | Holi                      | day                              | Restday            | Offda       | y       | P           | ay rates for eac                     |
|                                                                    |                                                    | WORKTIN                                             | ΛE                          | x 100 %              | x 20                      | 0 %                              | x 150 %            | x 150       | %       |             | Company > Day                        |
|                                                                    |                                                    | OVERTIM                                             | IE                          | x 150 %              | x 30                      | 0 %                              | x 200 %            | x 200       | %       |             |                                      |
|                                                                    |                                                    | DIFF OT                                             | HOUR                        | x 100 %              | x 10                      | 0 %                              | x 100 %            | x 100       | %       |             |                                      |
|                                                                    |                                                    |                                                     |                             | Wages                | Percentage                | by Day Typ                       | е                  |             |         |             |                                      |
| 3039 - Henry                                                       | Pang                                               |                                                     |                             |                      |                           | requi                            |                    |             | Prome   |             |                                      |
|                                                                    | Workday                                            | Day Type                                            | In                          | Out                  |                           |                                  | Rate per H         | lour (RM 0) |         |             | Total<br>Wages                       |
| er Name                                                            |                                                    |                                                     |                             |                      |                           |                                  |                    | Overtime    | Diff OT | Diff OT x   |                                      |
| er Name                                                            |                                                    |                                                     |                             |                      | Work Hour                 | Work Hour<br>x Rate<br>(RM)      | Overtime           | Rate (RM)   | Dinter  | Rate (RM)   |                                      |
| 01/10/2020                                                         | Thursday                                           | Workday                                             | 09:31 AM                    | 06:11 PM             | Work Hour                 | Work Hour<br>x Rate<br>(RM)      | Overtime           | Rate (RM)   | -       | Rate (RM)   | RM -                                 |
| 01/10/2020<br>02/10/2020                                           | Thursday<br>Friday                                 | Workday<br>Workday                                  | <i>09:31 AM</i><br>09:02 AM | 06:11 PM<br>06:14 PM | Work Hour<br>7.03<br>7.52 | Work Hour<br>x Rate<br>(RM)<br>- | Overtime<br>-<br>- | Rate (RM)   | -       | Rate (RM)   | RM -                                 |
| 01/10/2020<br>02/10/2020<br>03/10/2020                             | Thursday<br>Friday<br>Saturday                     | Workday<br>Workday<br>Restday                       | <i>09:31 AM</i><br>09:02 AM | 06:11 PM<br>06:14 PM | Work Hour<br>7.03<br>7.52 | Work Hour<br>x Rate<br>(RM)<br>- | -<br>-             | -           | -       |             | RM -<br>RM -<br>RM -                 |
| 01/10/2020<br>02/10/2020<br>03/10/2020<br>04/10/2020               | Thursday<br>Friday<br>Saturday<br>Sunday           | Workday<br>Workday<br>Restday<br>Restday            | <i>09:31 AM</i><br>09:02 AM | 06:11 PM<br>06:14 PM | Work Hour<br>7.03<br>7.52 | Work Hour<br>x Rate<br>(RM)<br>- | -                  | -           | -       | Rate (RM)   | RM -<br>RM -<br>RM -<br>RM -         |
| 01/10/2020<br>02/10/2020<br>03/10/2020<br>04/10/2020<br>05/10/2020 | Thursday<br>Friday<br>Saturday<br>Sunday<br>Monday | Workday<br>Workday<br>Restday<br>Restday<br>Workday | <i>09:31 AM</i><br>09:02 AM | 06:11 PM<br>06:14 PM | Work Hour<br>7.03<br>7.52 | Work Hour<br>x Rate<br>(RM)<br>- | -<br>-             | -           | -       |             | RM -<br>RM -<br>RM -<br>RM -<br>RM - |

This report shows the daily Work time and Overtime (OT) for different day types with different pay rates for salary calculation, which will be useful for companies that pay their employees by hour.

#### timelec • Staff Movement Analysis

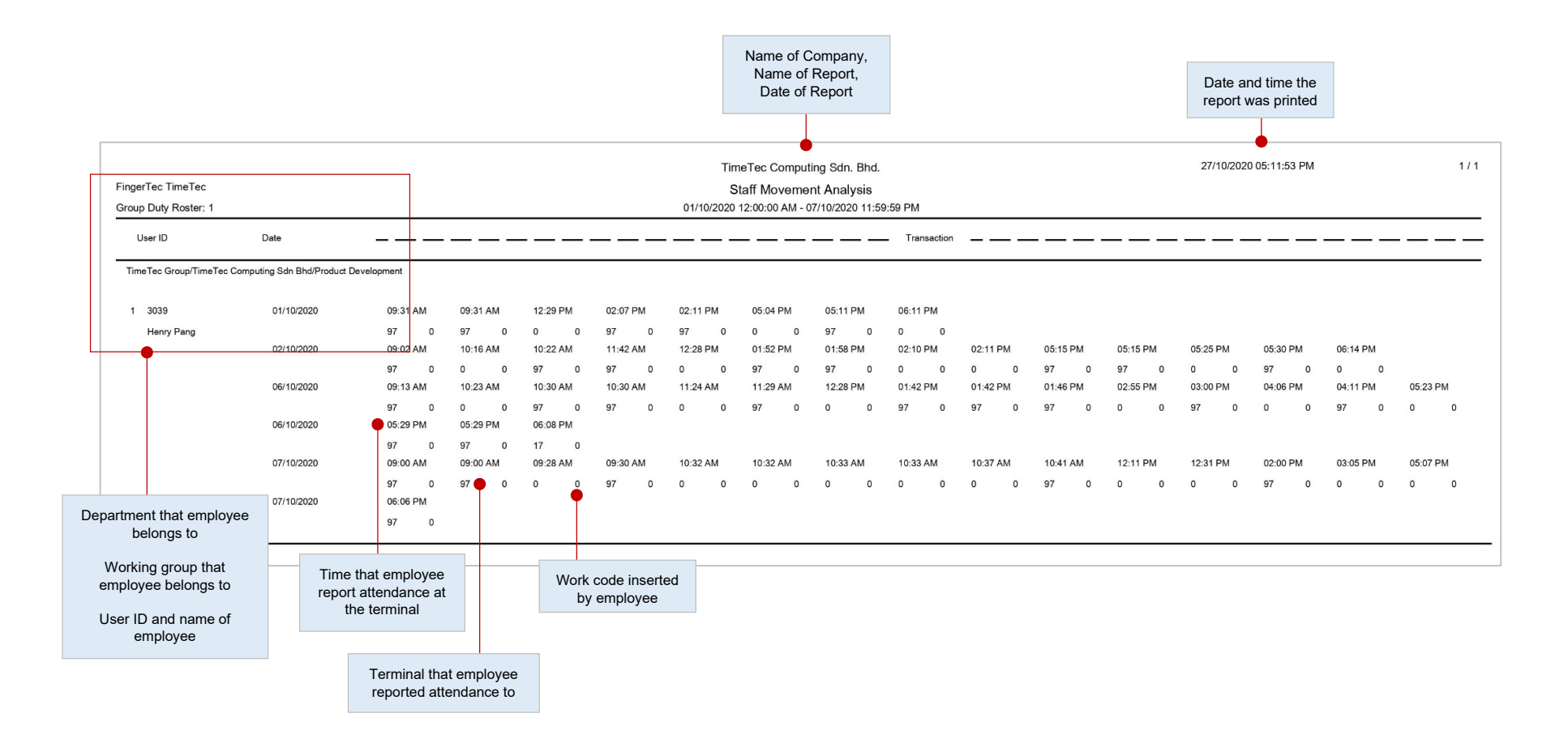

This report lists the details of attendance by user ID.

### timeTec • Paired Staff Movement Analysis

|                |                     |                             | Paired Staff Movem | ent Analysis (01/10 | )/2020 - 05/10/2020) | 1             | Ferminal devic | ce ID          |
|----------------|---------------------|-----------------------------|--------------------|---------------------|----------------------|---------------|----------------|----------------|
| imeTec Group > | TimeTec Computing S | dn Bhd > Product Developmen | t                  |                     |                      |               |                |                |
| 039            | Henry Pang          |                             |                    |                     |                      |               |                |                |
| ate            | Day                 | Day Type                    | Time               | Terminal            | Date                 | Time          | Terminal       | Work           |
| 1/10/2020      | Thu                 | Workday                     | 09:31 AM           | 97                  | 01/10/2020           | 09:31 AM      | 97             | 0.00           |
| 1/10/2020      | Thu                 | Workday                     | 12:29 PM           | -                   | 01/10/2020           | 02:07 PM      | 97             | 1.38           |
| 1/10/2020      | Thu                 | Workday                     | 02:11 PM           | 97                  | 01/10/2020           | 05:04 PM      | -              | 2.53           |
| 1/10/2020      | Thu                 | Workday                     | 05:11 PM           | 97                  | 01/10/2020           | 06:11 PM      | -              | 1.00           |
|                |                     |                             |                    |                     |                      |               |                | 5.31 🔴         |
| 2/10/2020      | Fri                 | Workday                     | 09:02 AM           | 97                  | 02/10/2020           | 10:16 AM      | -              | 1.14           |
| 2/10/2020      | Fri                 | Workday                     | 10:22 AM           | 97                  | 02/10/2020           | 11:42 AM      | 97             | 1.20           |
| 2/10/2020      | Fri                 | Workday                     | 12:28 PM           | -                   | 02/10/2020           | 01:52 PM      | 97             |                |
| 2/10/2020      | Fri                 | Workday                     | 01:58 PM           | 97                  | 02/10/2020           | 02:10 PM      |                | I otal work ho |
| 2/10/2020      | Fri                 | Workday                     | 02:11 PM           | -                   | 02/10/2020           | 05:15 PM      | 97             | on that day    |
| 2/10/2020      | Fri                 | Workday                     | 05:15 PM           | 97                  | 02/10/2020           | 05:25 PM      | -              | 0.10           |
| 2/10/2020      | Fri                 | Workday                     | 05:30 PM           | 97                  | 02/10/2020           | 06:14 PM      | -              | 0.44           |
|                |                     |                             |                    |                     |                      |               |                | 8.08           |
| 3/10/2020      | Sat                 | Restday                     |                    | =                   |                      |               | -              |                |
| 4/10/2020      | Sun                 | Restday                     | Depards of         | -                   |                      | Pocords of    | -              |                |
| 5/10/2020      | Mon                 | Workday                     | multiple           | ×.                  |                      | multiple      |                |                |
|                |                     |                             | Punch-in           |                     |                      | Punch-out     | Total          | 13.39          |
| erminal        |                     |                             | time in a day      |                     |                      | time in a day |                | •              |

Lists every attendance transaction in pairs based on the date & time selected and users chosen. Useful to determine the movements of users during work hours.

#### timelec • Terminal Activity Report

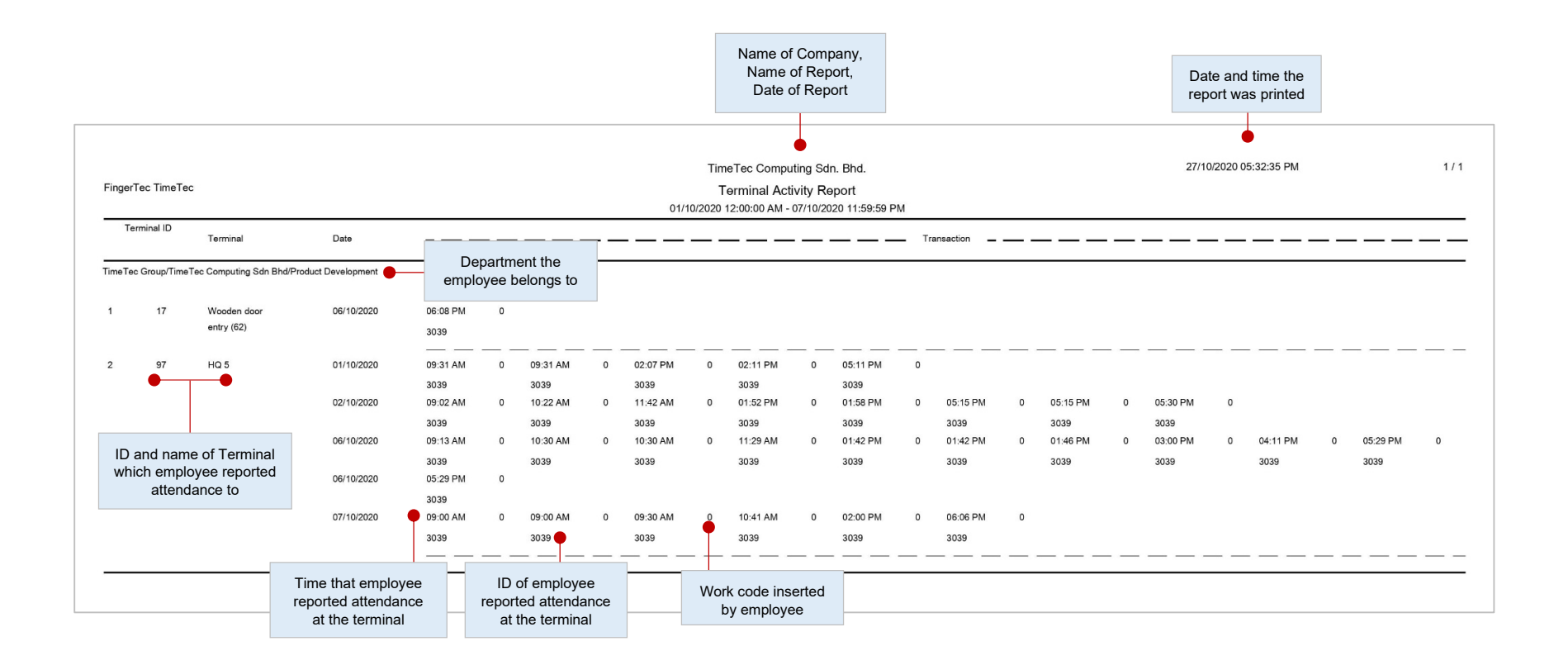

This report lists the transaction record of staff by terminal ID.

#### timelec • Terminal Transaction Listing

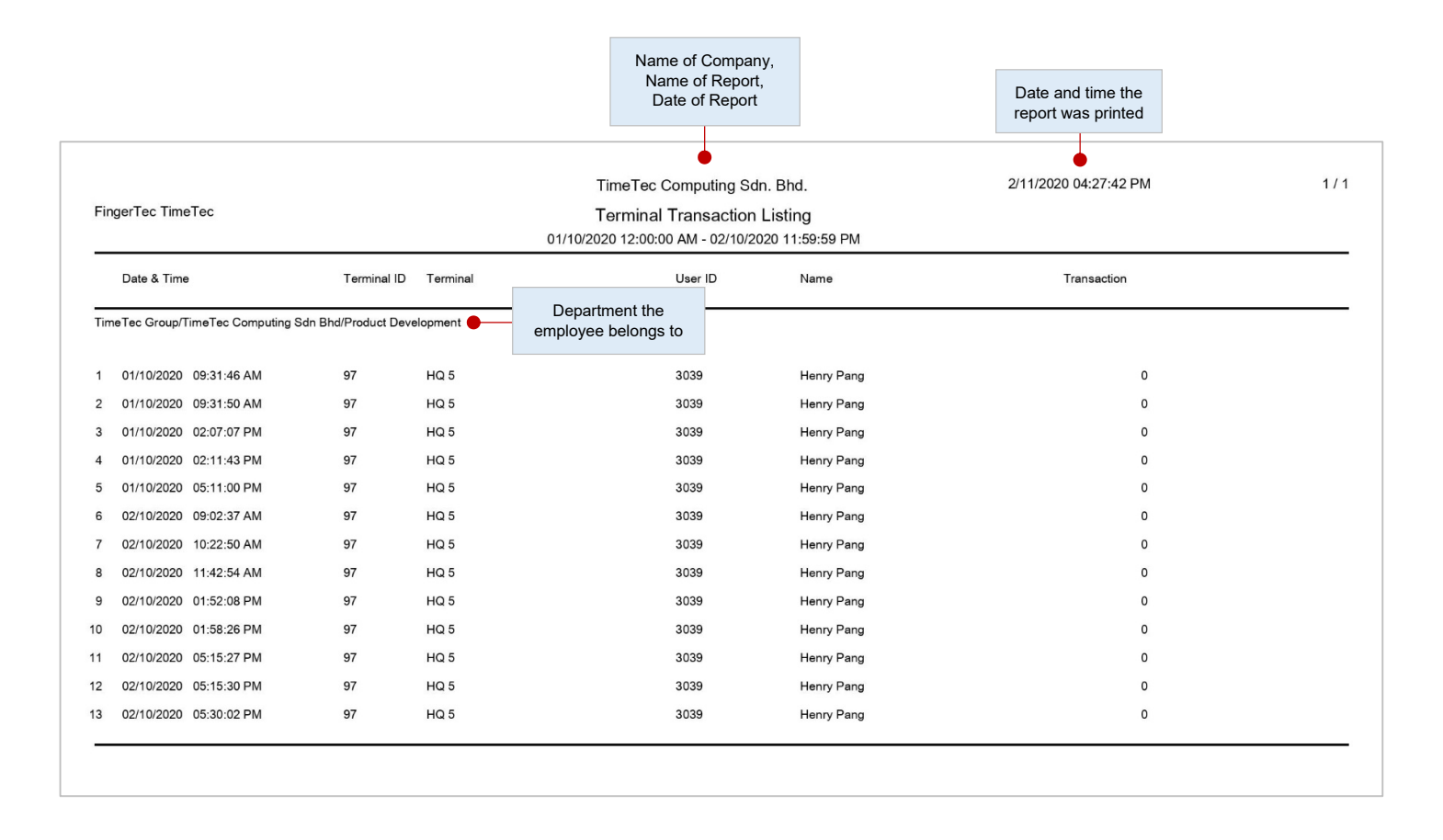

This report records all the transaction data downloaded from every terminal.

### timeTec • Terminal Disconnection Report

|            |              |            |                              |                         |              |               | Name of Company                                                    |
|------------|--------------|------------|------------------------------|-------------------------|--------------|---------------|--------------------------------------------------------------------|
|            |              |            |                              |                         |              | Time          | Fec Computing Sdn Bhc                                              |
| Bandar Kir | nrara (HQ) 🔴 | Terminal G | Terminal Disconnection Repor | t (01/11/2016 - 01/01/2 | 017)         | D<br>c<br>rec | uration terminal was<br>lisconnected before<br>onnection to TimeTe |
| No         | Serial No.   | Model      | Location                     | Disconnect              | Recon        | nect          | Duration (mins                                                     |
| 1          | 3101409      |            | Staircase entrance (64)      | 18/11/2016 06:01 PM     | -            |               | -                                                                  |
| 2          | 3101409      |            | Staircase entrance (64)      | 10/11/2016 08:06 PM     | 10/11/2016   | 08:13 PM      | 7                                                                  |
| 3          | 3101409      |            | Staircase entrance (64)      | 06/11/2016 08:05 PM     | 06/11/2016   | 08:12 PM      | 7                                                                  |
| 4          | 3101409      |            | Staircase entrance (64)      | 02/11/2016 04:25 PM     | 02/11/2016   | 04:31 PM      | 6                                                                  |
| 5          | 3101409      |            | Staircase entrance (64)      | 02/11/2016 03:58 PM     | 02/11/2016   | 04:05 PM      | 7                                                                  |
| 6          | 3101409      |            | Staircase entrance (64)      | 02/11/2016 03:12 PM     | 02/11/2016   | 03:22 PM      | 10                                                                 |
| 7          | 3101409      |            | Staircase entrance (64)      | 02/11/2016 03:03 PM     | 02/11/2016   | 03:10 PM      | 7                                                                  |
| 8          | 3101300      |            | Wooden door exit (63)        | 15/12/2016 10:30 AM     | 15/12/2016   | 10:36 AM      | 6                                                                  |
| 9          | 3101300      |            | Wooden door exit (63)        | 08/12/2016 06:03 PM     | 08/12/2016   | 06:36 PM      | 33                                                                 |
| 10         | 3101300      |            | Wooden door exit (63)        | 08/12/2016 03:17 PM     | 08/12/2016   | 03:27 PM      | 10                                                                 |
| 11         | 3101300      |            | Wooden door exit (63)        | 08/12/2016 12:40 PM     | 08/12/2016   | 01:57 PM      | 77                                                                 |
| 12         | 3101300      |            | Wooden door exit (63)        | 07/12/2016 08:07 PM     | 07/12/2016   | 08:12 PM      | 5                                                                  |
| 13         | 3101300      |            | Wooden door exit (63)        | 25/11/2016 08:08 PM     | 25/11/2016   | 08:13 PM      | 5                                                                  |
| 14         | 3101300      |            | Wooden door exit (63)        | 18/11/2016 08:06 PM     | 18/11/2016   | 08:13 PM      | 7                                                                  |
| 15         | 3101300      |            | Wooden door exit (63)        | 14/11/2016 08:11 AM     | 14/11/2016   | 08:17 AM      | 6                                                                  |
| 16         | 3101300      |            | Wooden door exit (63)        | 10/11/2016 08:06 PM     | 10/11/2016   | 08:13 PM      | 7                                                                  |
| 17         | 3101300      |            | Wooden door exit (63)        | 02/11/2016 03:12 PM     | 02/11/2016   | 03:21 PM      | 9                                                                  |
| 18         | 3101300      |            | Wooden door exit (63)        | 02/11/2016 03:02 PM     | 02/11/2016   | 03:11 PM      | 9                                                                  |
| 19         | 3101300      |            | Wooden door exit (63)        | 02/11/2016 09:00 AM     | 02/11/2016   | 09:07 AM      | 7                                                                  |
| 20         | 3101237      | TA100TC    | Wooden door entry (62)       | 15/12/2016 12:09 PM     | 15/12/2016   | 12:15 PM      | 6                                                                  |
| 21         | 3101237      | TA100TC    | Wooden door entry (62)       | 15/12/2016 10:30 AM     | 15/12/2016   | 10:35 AM      | 5                                                                  |
| 22         | 3101237      | TA100TC    | Wooden door entry (62)       | 10/12/2016 08:07 PM     | 10/12/2016   | 08:13 PM      | 6                                                                  |
| 23         | 3101237      | TA100TC    | Wooden door entry (62)       | 08/12/2016 12:40 PM     | 08/12/2016   | 01:56 PM      | 76                                                                 |
| 24         | 3101237      | TA100TC    | Wooden door entry (62)       | 25/11/2016 08:06 PM     | 25/11/2016   | 08:13 PM      | 7                                                                  |
| 25         | 3101237      | TA100TC    | Wooden door entry (62)       | 20/11/2016 08:08 PM     | 20/11/2016   | 08:13 PM      | 5                                                                  |
| 26         | 3101237      | TA100TC    | Wooden door entry (62)       | 15/11/2016 08:08 AM     | 1 15/11/2016 | 08:13 AM      | 5                                                                  |
| 27         | 3101237      | TA100TC    | Wooden door entry (62)       | 14/11/2016 08:10 AM     | 14/11/2016   | 08:16 AM      | 6                                                                  |
| 28         | 3101237      | TA100TC    | Wooden door entry (62)       | 09/11/2016 08:07 PM     | 09/11/2016   | 08:13 PM      | 6                                                                  |
| 29         | 3101237      | TA100TC    | Wooden door entry (62)       | 02/11/2016 03:12 PM     | 02/11/2016   | 03:22 PM      | 10                                                                 |
| 30         | 3101237      | TA100TC    | Wooden door entry (62)       | 02/11/2016 03:02 PM     | 02/11/2016   | 03:09 PM      | 7                                                                  |
| 31         | 3101237      | TA100TC    | Wooden door entry (62)       | 02/11/2016 09:01 AM     | 02/11/2016   | 09:06 AM      | 5                                                                  |
| 32         | 3101217      | Q2i        | Glass exit (61)              | 15/12/2016 12:10 PM     | 15/12/2016   | 12:15 PM      | 5                                                                  |
| 33         | 3101217      | Q2i        | Glass exit (61)              | 15/12/2016 10:29 AM     | 15/12/2016   | 10:35 AM      | 6                                                                  |
| 34         | 3101217      | Q2i        | Glass exit (61)              | 15/12/2016 08:08 AM     | 15/12/2016   | 08:14 AM      | 6                                                                  |
| 35         | 3101217      | Q2i        | Glass exit (61)              | 12/12/2016 08:13 AM     | 12/12/2016   | 08:18 AM      | 5                                                                  |
| 36         | 3101217      | Q2i        | Glass exit (61)              | 08/12/2016 12:39 PM     | 08/12/2016   | 01:57 PM      | 78                                                                 |

This report displays records of any disconnection from TimeTec within a period of time for the selected terminals. It includes the disconnected and reconnection time of the terminal as well as the duration in between those two times.

### timelec • Mobile Location Tracking Report

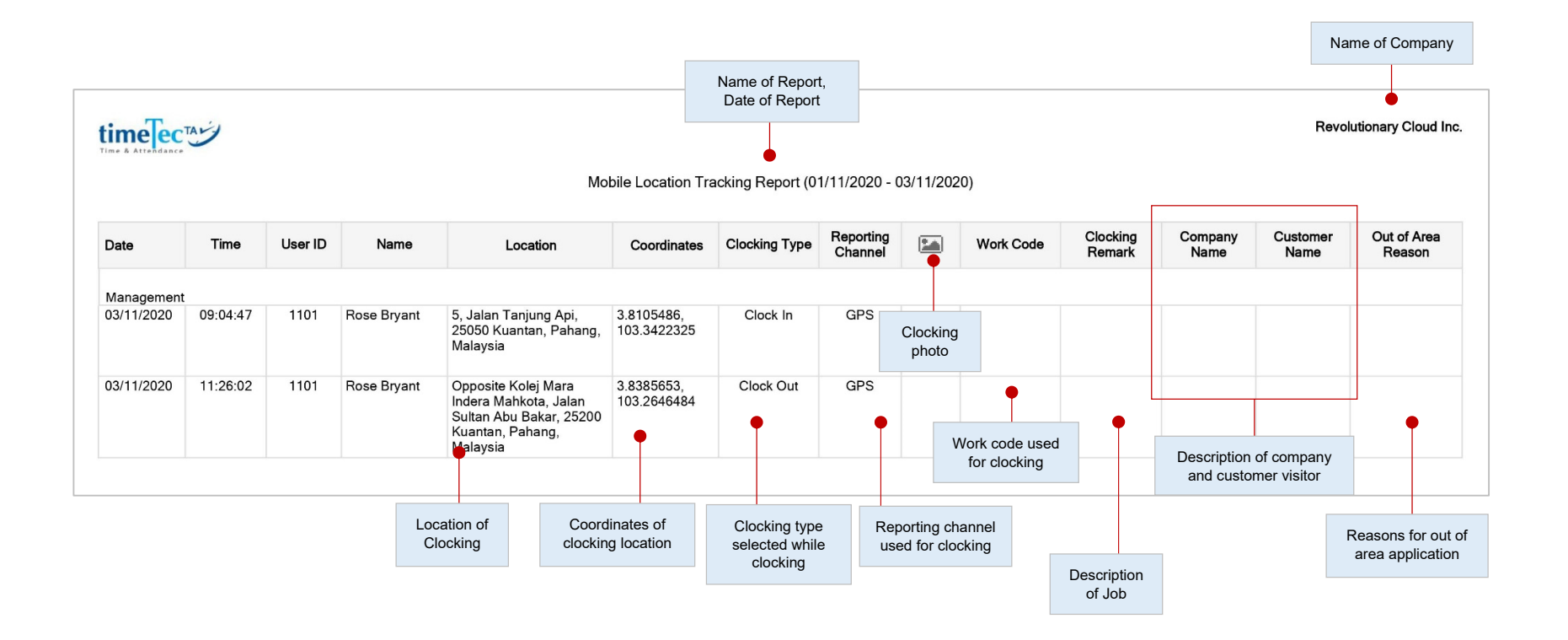

This report enables Administrators to monitor the location that a mobile clocking is made. There are details of the date, time, location, coordinates and reporting channel options (GPS/NFC/Beacon/Supervisor Clock-in) for mobile punches made by the user. This report is also available in a User View, where users are able to view their own mobile clocking records.

### timeTec • Data Audit List

|                                         | 9                                           |                        |                                        |                    |                      | Data A             | udit List (01/10/                          | Report<br>Report<br>2020 - 05/10/20: | 20)                |                 |                  | Time                        | Fec Com | puting Sdn. E         |
|-----------------------------------------|---------------------------------------------|------------------------|----------------------------------------|--------------------|----------------------|--------------------|--------------------------------------------|--------------------------------------|--------------------|-----------------|------------------|-----------------------------|---------|-----------------------|
| 350 - Grace Mah<br>roup Duty Roste      | n Jen 🔴 — — — — — — — — — — — — — — — — — — |                        |                                        |                    |                      | Use                | er ID and N                                | ame of empl                          | loyee              |                 |                  |                             |         |                       |
| meTec Group ><br>Clocking Date-<br>Time | Clocking<br>Type                            | puting Sdn<br>Activity | Bhd > Product<br>Attendance<br>Records | Attendance<br>Slot | Reporting<br>Channel | Depar<br>Device ID | FingerTec<br>Device Serial<br>No. / Mobile | Location                             | Clocking<br>Remark | Company<br>Name | Customer<br>Name | Body<br>Temperature<br>(°C) | Mask    | Out of Area<br>Reason |
| 01/10/2020<br>09:07:34 AM               |                                             |                        | 01/10/2020                             | 1                  | Device               | 97                 | CL632028601                                | HQ 5                                 |                    |                 |                  | 36.5                        | No      |                       |
| 01/10/2020<br>12:36:34 PM               | 0 Clock In                                  |                        | 01/10/2020                             | 2                  |                      | -                  | 220000018                                  | HQ BLE3<br>(220000018)               |                    |                 |                  | 0.0                         |         |                       |
| 01/10/2020<br>01:47:38 PM               |                                             |                        | 01/10/2020                             | 3                  | Device               | 97                 | CL632028601                                | HQ 5                                 |                    |                 |                  | 36.6                        | Yes     |                       |
| 01/10/2020<br>06:01:39 PM               | 0 Clock In                                  |                        | 01/10/2020                             | 12                 |                      |                    | 220000018                                  | HQ BLE3<br>(220000018)               |                    |                 |                  | 0.0                         |         |                       |
| 01/10/2020<br>06:01:43 PM               | 0 Clock In                                  |                        | 01/10/2020                             | 12                 |                      |                    | 220000018                                  | HQ BLE3<br>(220000018)               |                    |                 |                  | 0.0                         |         |                       |
| 02/10/2020<br>08:58:16 AM               |                                             |                        | 02/10/2020                             | 1                  | Device               | 97                 | CL632028601                                | HQ 5                                 |                    |                 |                  | 36.5                        | Yes     |                       |
| 02/10/2020<br>01:27:06 PM               |                                             |                        | 02/10/2020                             | 2                  | Device               | 97                 | CL632028601<br>07                          | HQ 5                                 |                    |                 |                  | 36.5                        | No      |                       |
| 02/10/2020<br>06:28:42 PM               | 0 Clock In                                  |                        | 02/10/2020                             | 12                 |                      | -                  | 220000018                                  | HQ BLE3<br>(220000018)               |                    |                 |                  | 0.0                         | -       |                       |
| 05/10/2020<br>09:11:44 AM               |                                             |                        | 05/10/2020                             | 1                  | Device               | 97                 | CL632028601<br>07                          | HQ 5                                 |                    |                 |                  | 36.3                        | Yes     |                       |
| 05/10/2020<br>02:45:59 PM               | 0 Clock In                                  |                        | 05/10/2020                             | 2                  |                      | -                  | 220000018                                  | HQ BLE3<br>(220000018)               |                    |                 |                  | 0.0                         | -       |                       |
|                                         | 0 Clock In                                  |                        | 05/10/2020                             | 12                 |                      | -                  | 220000018                                  | HQ BLE3                              |                    |                 |                  | 0.0                         | -       |                       |

This report displays the monitoring activities in each terminal. The information that will be displayed in this report includes terminal ID, user ID, terminal serial no., work codes, date/time during verification and etc.

| in<br>me å |            | 2              |               |                 | TimeTe     | c Computing Sdn. I |
|------------|------------|----------------|---------------|-----------------|------------|--------------------|
|            |            | Fing           | ertec Termina | l User List     |            |                    |
| ermir      | nalID : 33 | Model : F19    | Seria         | I No. : 8600970 | Total User | ( <b>s)</b> : 128  |
| о.         | User ID    | Terminal Model | Privil        | erminal Serial  | Total use  | jerprint           |
| 1          | 3274       | renninarwoder  | User          | Number          | 0000 term  | ninal              |
| 2          | 3005       |                | User          | INC             | 0000       |                    |
| 3          | 1          | 1              | User          | No              | 000000000  | 2                  |
| 4          | 1001       | 1001           | Supervisor    | No              | 000000000  | 2                  |
| 5          | 1002       | 1002           | Supervisor    | No              | 000000000  | 2                  |
| 6          | 1003       | 1003           | Supervisor    | No              | 000000000  | 2                  |
| 7          | 1005       | 1005           | User          | No              | 000000000  | 2                  |
| 8          | 1006       | 1006           | User          | No              | 000000000  | 2                  |
| 9          | 1008       | 1008           | User          | No              | 000000000  | 2                  |
| 10         | 1009       | 1009           | User          | No              | 000000000  | 2                  |
| 11         | 1010       | 1010           | Supervisor    | No              | 000000000  | 1                  |
| 12         | 1011       | 1011           | User          | No              | 000000000  | 2                  |
| 13         | 10605      | 10605          | User          | No              | 000000000  | 1                  |
| 14         | 3          | 3              | User          | No              | 000000000  | 0                  |
| 15         | 3004       | 3004           | Supervisor    | No              | 000000000  | 3                  |
| 16         | 312        | 312            | User          | No              | 000000000  | 0                  |
| 17         | 384        | 384            | User          | No              | 000000000  | 0                  |
| 18         | 5040       | 5040           | User          | No              | 000000000  | 0                  |
| 19         | 5236       | 5236           | User          | No              | 000000000  | 0                  |
| 20         | 8010       | 8010           | User          | No              | 000000000  | 0                  |
| 21         | 8134       | 8134           | User          | No              | 000000000  | 0                  |
| 22         | 8380       | 8380           | User          | No              | 000000000  | 0                  |
| 23         | 8471       | 8471           | User          | No              | 000000000  | 0                  |
| 24         | 8719       | 8719           | User          | No              | 000000000  | 0                  |
| 25         | 8720       | 8720           | User          | No              | 000000000  | 0                  |
| 26         | 8643       | AGNES LIM      | User          | No              | 000000000  | 0                  |
| 27         | 8636       | AHMAD ZABIDI   | User          | No              | 000000000  | 0                  |
| 28         | 8623       | AIDA BT ARIFIN | User          | Yes             | 000000000  | 0                  |
| 29         | 8642       | AMIN           | User          | No              | 000000000  | 0                  |
| 30         | 8641       | AMIRUL         | User          | No              | 000000000  | 0                  |

This report displays the monitoring activities in each terminal. The information that will be displayed in this report includes terminal ID, user ID, terminal serial no., work codes, date/time during verification and etc.

### timeTec • Clocking Data Terminal

|                                |                      |                 |                      | N                    | lame of Re<br>Date of Re   | eport,<br>port          |                      |                                |             |               |                |
|--------------------------------|----------------------|-----------------|----------------------|----------------------|----------------------------|-------------------------|----------------------|--------------------------------|-------------|---------------|----------------|
|                                | 5                    |                 |                      |                      | •                          |                         |                      |                                |             | TimeTec Con   | nputing Sdn. I |
| erminal ID:                    | 97(HQ 5), 17(W       | /ooden door ent | Clocking<br>ry (62)) | Data from<br>Details | Terminal (<br>s of termina | 01/10/202<br>al(s) wher | 0 - 07/1<br>e this u | 1 <b>0/2020)</b><br>user perfo | ormed clock | ing           |                |
| 039 - Henry Pa<br>imeTec Group | ang<br>> TimeTec Con | nputing Sdn Bho | d > Product D        | evelopment           | •                          | Departm                 | ient or              | division f                     | or partner  |               |                |
| Date                           | Workday              | Day Турө        | In                   | Out                  | Work                       | Over                    | time                 | Diff O I<br>Hour               | Short Hou   | r Leave Type  | Work Code      |
| 01/10/2020                     | Thursday             | Workday         | 09:31 AM<br>(ID: 97) |                      | 7.03                       |                         |                      |                                | 0.57        |               |                |
| 02/10/2020                     | Friday               | Workday         | 09:02 AM<br>(ID: 97) |                      | 7.52                       | 2                       |                      |                                | 0.08        |               |                |
| 05/10/2020                     | Monday               | Workday         |                      |                      |                            |                         |                      |                                |             | Annual        |                |
| 06/10/2020                     | Tuesday              | Workday         | 09:13 AM<br>(ID: 97) | 06:08 PM<br>(ID: 17) | PM 7.43<br>7)              |                         |                      |                                | 0.17        |               |                |
| 07/10/2020                     | Wednesday            | Workday         | 09:00 AM<br>(ID: 97) | 06:06 PM<br>(ID: 97) | 7.47                       |                         |                      |                                | 0.13        |               |                |
| eave: Annual                   | 1.00                 | Sumi            | mary of leav         | e taken by           | y the emplo                | oyee                    |                      |                                |             |               |                |
| Day Type                       | Days                 | Present         | Absen                | nt                   | On Leave                   | Work                    | :                    | Overt                          | ime         | Diff OT Hour  | Short Hour     |
| Norkday                        | 5.00                 | 4.00            |                      |                      | 1.00                       | 30.25                   | 30.25                |                                |             |               | 1.35           |
| Holiday                        |                      |                 |                      |                      |                            |                         |                      |                                |             |               |                |
| Restday                        | 2.00                 |                 |                      |                      |                            |                         |                      |                                |             |               |                |
| Offday                         |                      |                 |                      |                      |                            |                         |                      |                                |             |               |                |
|                                | 7.00                 | 4.00            |                      |                      | 1.00                       | 30.25                   | 5                    |                                |             |               | 1.35           |
|                                |                      |                 |                      |                      |                            |                         |                      |                                |             | •             |                |
|                                |                      |                 |                      | Hoppy Par            | od                         |                         |                      |                                | Emple       | wee attendan  |                |
| Supervisor                     |                      |                 |                      | Tierity Fai          | ig                         |                         |                      |                                | LINPIC      | yee allenuari | ice summary    |

This report is catered to track users clocking on FingerTec terminals. Each clocking data will display the ID of FingerTec device for monitoring purpose. The report displays general user attendance records, comprising of user Clock In, Out, Work time, Overtime, Short Hour and Leave taken within the chosen date range.

### timelec • Clocking Schedules

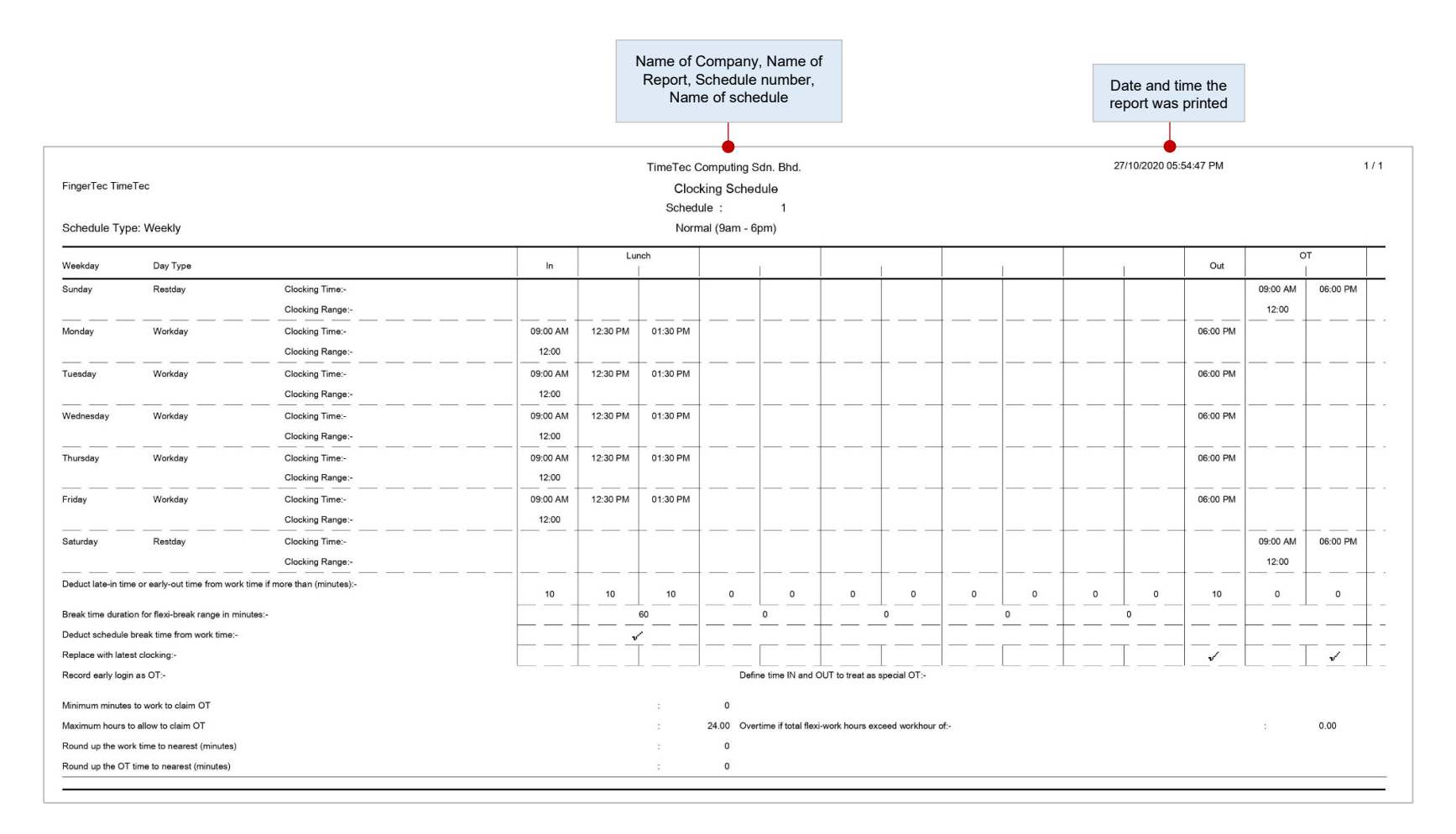

This is a checklist showing detailed settings of clocking schedules.

### timeTec • Duty Calendar

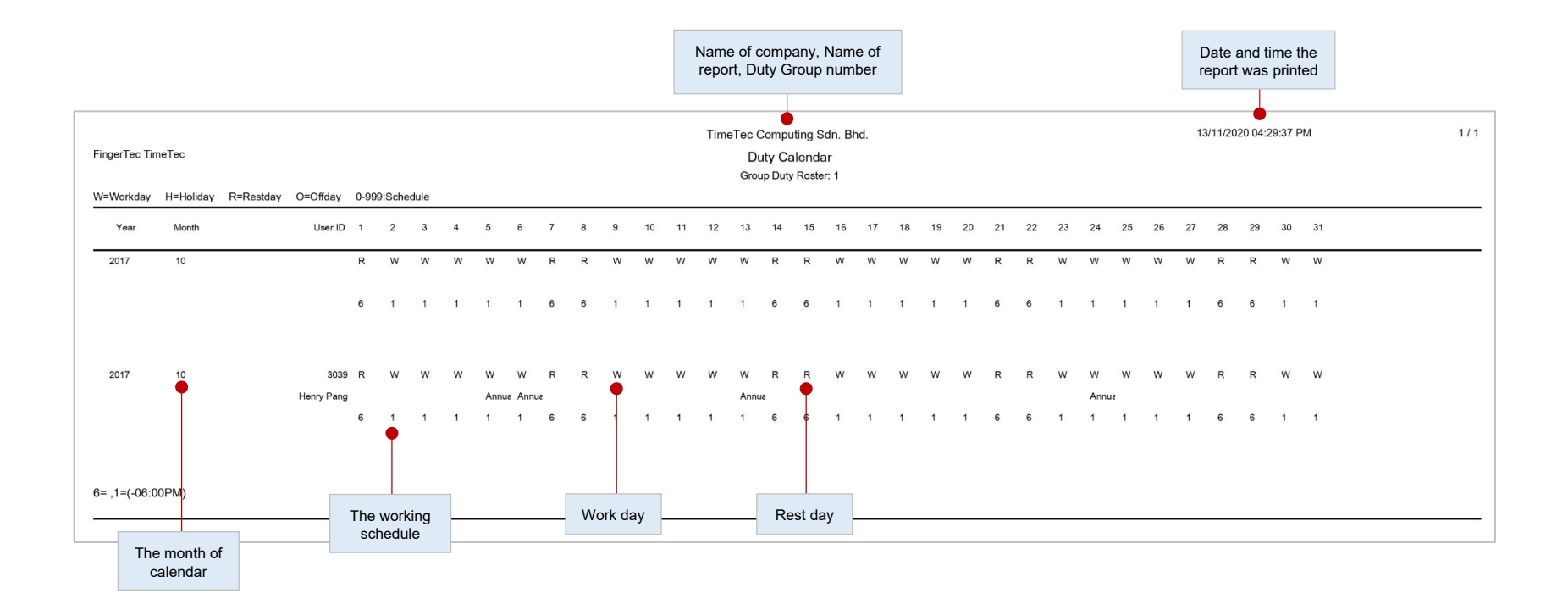

This is a checklist showing the annual working calendar of a particular working group.

### timeTec • Weekly Staff Duty Roster

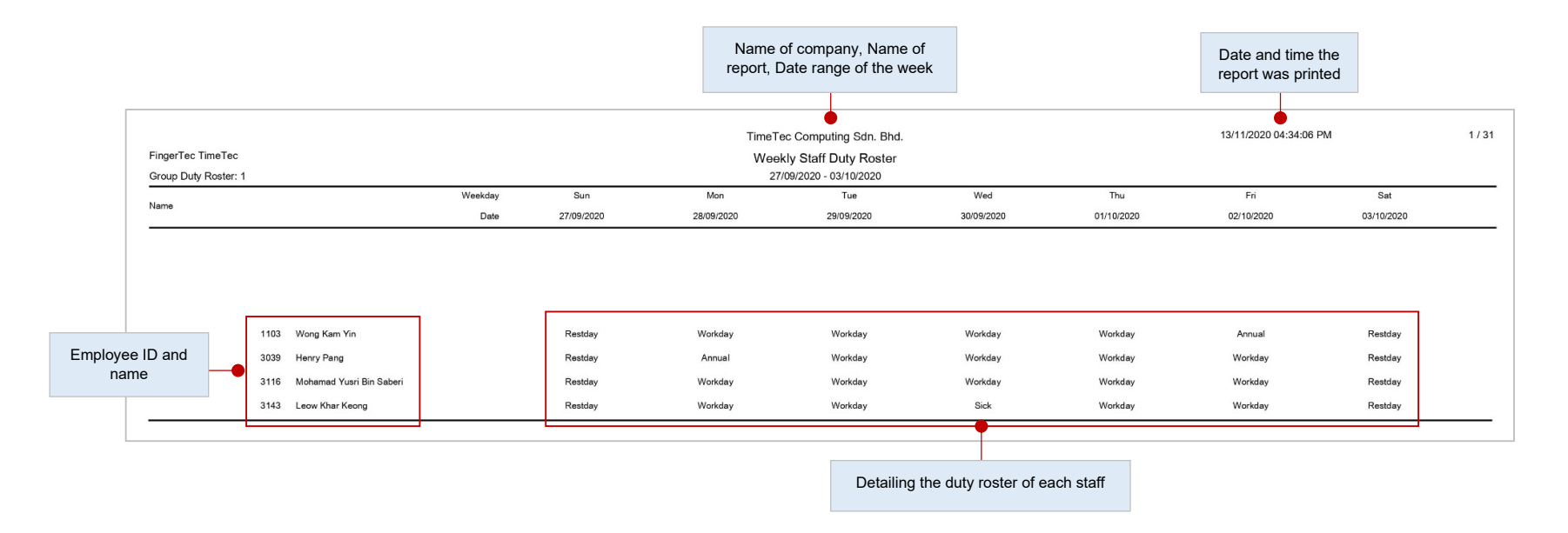

This is a checklist of the weekly working calendar of a particular working group.

#### timelec • Monthly Staff Duty Roster

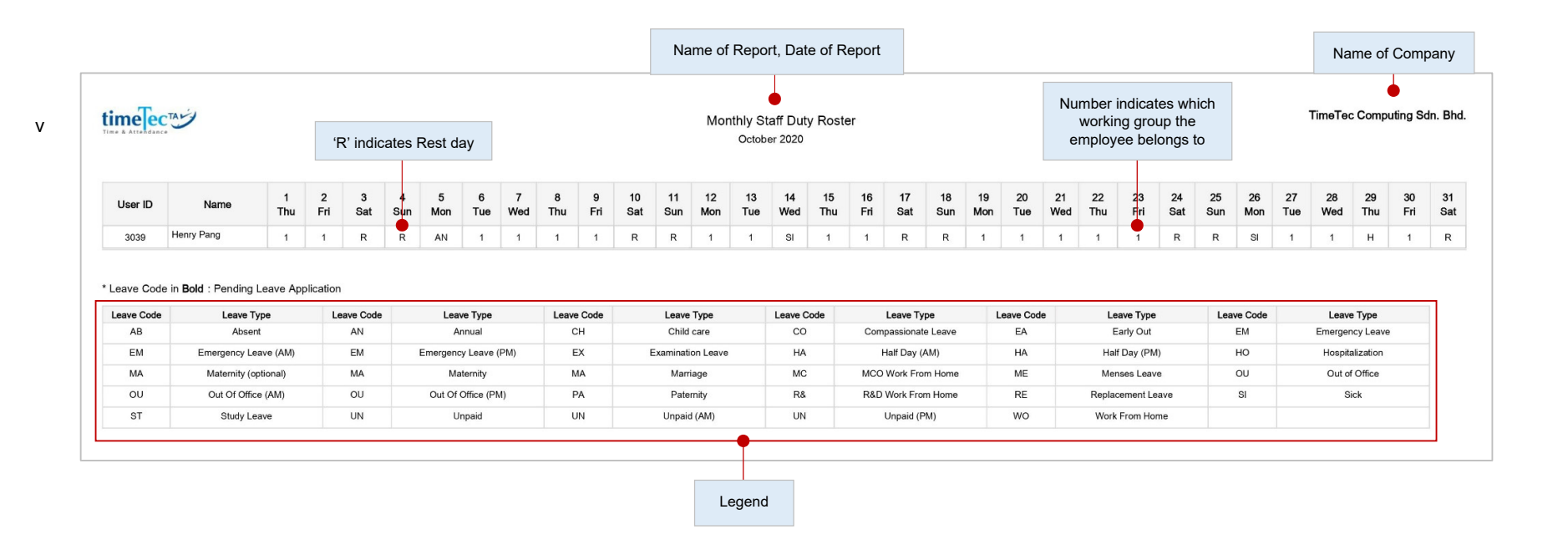

This is a checklist of the weekly working calendar of a particular working group.

### timelec • Name List

|                |                             |                            |               |                |             |                             |                | Name of I              | Report             |                   |                       |                   | Name of Co          | ompany     |
|----------------|-----------------------------|----------------------------|---------------|----------------|-------------|-----------------------------|----------------|------------------------|--------------------|-------------------|-----------------------|-------------------|---------------------|------------|
| tim            | eTecTA                      | 1                          |               |                |             |                             |                | •                      |                    |                   |                       |                   | TimeTec Computir    | ng Sdn. Bh |
| ime & i        | Attendance                  |                            |               |                |             |                             |                | Name I                 | List               |                   |                       |                   |                     |            |
| Group<br>TimeT | Duty Roster<br>ec Group > 1 | : 1<br>imeTec Computing    | Sdn Bhd > Pro | duct Developn  | nent        |                             |                |                        |                    |                   |                       |                   |                     |            |
| No.            | User ID                     | Name                       | Nationality   | Joined Date    | Employee ID | Designation                 | Position Level | Organization Structure | Immediate Superio  | Group Duty Roster | Account Issuance Date | Employment Status | Account Expiry Date | Suspende   |
| 1              | 3039                        | Henry Pang                 | Malaysia      | 10-07-2006     | 3039        | Associate<br>Vice President |                | Product Development    | Teh Hon Seng       | 1                 | 18-04-2005            | Active            |                     |            |
| Group<br>TimeT | Duty Roster<br>ec Group > 1 | : 110<br>"imeTec Computing | Sdn Bhd > Sal | es & Marketing | )           |                             |                |                        |                    |                   |                       |                   |                     |            |
| No.            | User ID                     | Name                       | Nationality   | Joined Date    | Employee ID | Designation                 | Position Level | Organization Structure | Immediate Superio  | Group Duty Roster | Account Issuance Date | Employment Status | Account Expiry Date | Suspende   |
| 2              | 3037                        | Phoon Mee Ling             | Malaysia      | 07-01-2000     | 3037        | Senior Sales<br>Manager     |                | Sales & Marketing      | Norana Binti Johar | 110               | 25-07-2003            | Active            |                     |            |
|                |                             |                            |               |                |             |                             |                |                        |                    |                   |                       |                   |                     |            |
| ıg gi          | roup that                   | the employee b             | elongs to     |                |             |                             |                |                        |                    |                   |                       |                   |                     |            |

Department the employee belongs to

A list of all or selected employees' names.

### timeTec • Remark List

|                                                    | Name of Report | Ν                          | lame of Company |  |  |  |
|----------------------------------------------------|----------------|----------------------------|-----------------|--|--|--|
|                                                    | Remark List    | TimeTec Computing Sdn. Bhd |                 |  |  |  |
| Remark                                             |                | Work Code                  | In Use          |  |  |  |
| Attend Exhibition                                  |                | 12                         | Yes             |  |  |  |
| Attend Training                                    |                | 11                         | Yes             |  |  |  |
| Banking Matters                                    |                | 16                         | Yes             |  |  |  |
| •BOD Matters                                       |                | 21                         | Yes             |  |  |  |
| Car Break Down                                     |                | 14                         | Yes             |  |  |  |
| Data Entry                                         |                | 200                        | Yes             |  |  |  |
| lalf Day Leave                                     |                | 15                         | Yes             |  |  |  |
| IR & Admin                                         |                | 19                         | Yes             |  |  |  |
| /ledical Checkup                                   |                | 22                         | Yes             |  |  |  |
| leeting                                            |                | 10                         | Yes             |  |  |  |
| Dut of Office                                      |                | 28                         | Yes             |  |  |  |
| •Out of Office (AM)                                |                | 29                         | Yes             |  |  |  |
| •Out of Office (PM)                                |                | 30                         | Yes             |  |  |  |
| Purchasing Matters                                 |                | 17                         | Yes             |  |  |  |
| •Pray                                              |                | 27                         | No              |  |  |  |
| Reply Email                                        |                | 25                         | Yes             |  |  |  |
| Sales Related                                      |                | 20                         | Yes             |  |  |  |
| School matter & will replace working hours         |                | 23                         | Yes             |  |  |  |
| Smoking                                            |                | 24                         | Yes             |  |  |  |
| Stock counting                                     |                | 40                         | Yes             |  |  |  |
| Support Sunway Construction                        |                | 100                        | Yes             |  |  |  |
| This is a testing work code for the mobile version |                | 188                        | Yes             |  |  |  |
| his is testing work code for web clocking          |                | 186                        | Yes             |  |  |  |
| Fo Cyberiaya/HQ                                    |                | 26                         | Yes             |  |  |  |
| Traffic Jam                                        |                | 13                         | Yes             |  |  |  |
| /ideo Shooting                                     |                | 18                         | Yes             |  |  |  |
|                                                    |                |                            |                 |  |  |  |
| Nome of Romerk                                     |                |                            |                 |  |  |  |
| Name of Remark                                     |                | Relevant work code         |                 |  |  |  |

A list of all remark names.

### timelec • User Approval Method

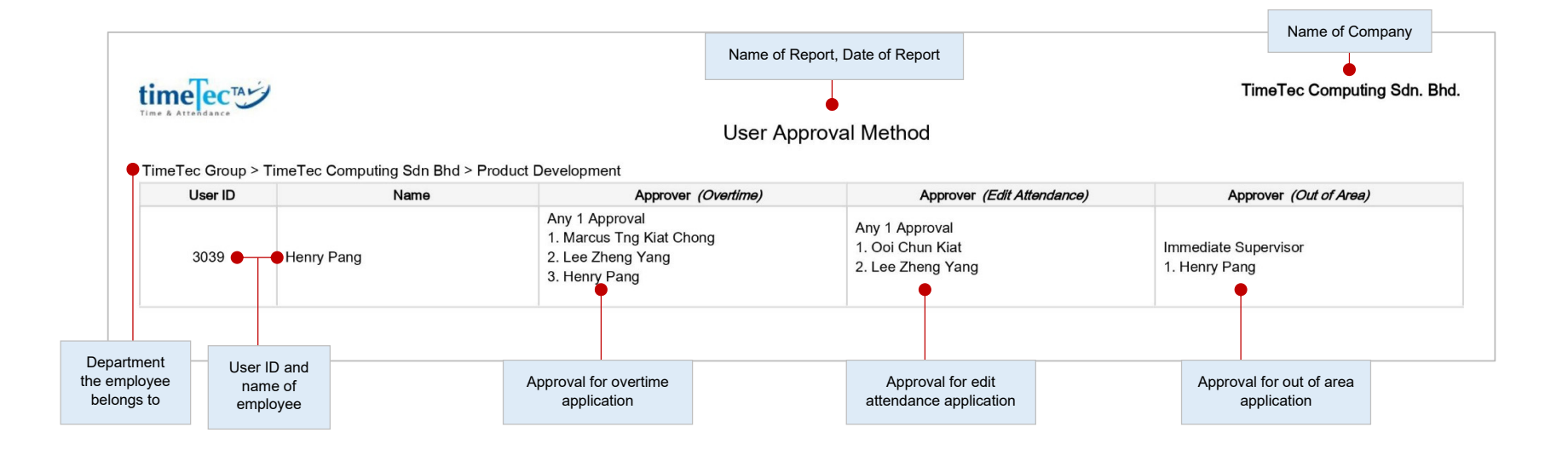

The User Approval Method report provides records of Approval Method as well as the Approver(s) for each user.

© 2020 Timetec Computing Sdn. Bhd. All rights reserved. | Updated 05-11-2020

#### timelec • Health Screening Report

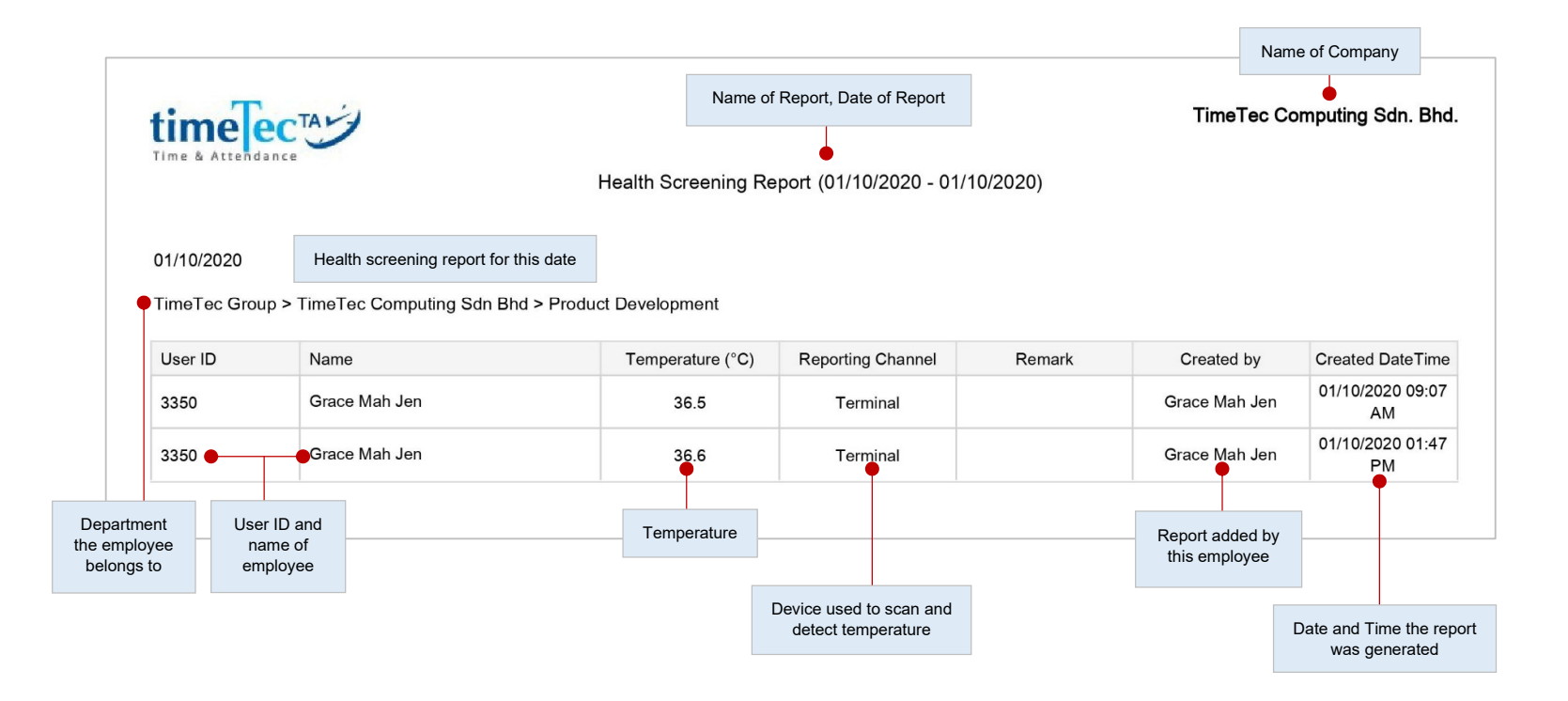

Display the list of users' health screening information for a specific date range, including their body temperatures and health remarks.

### timelec • Monthly Health Screening Summary

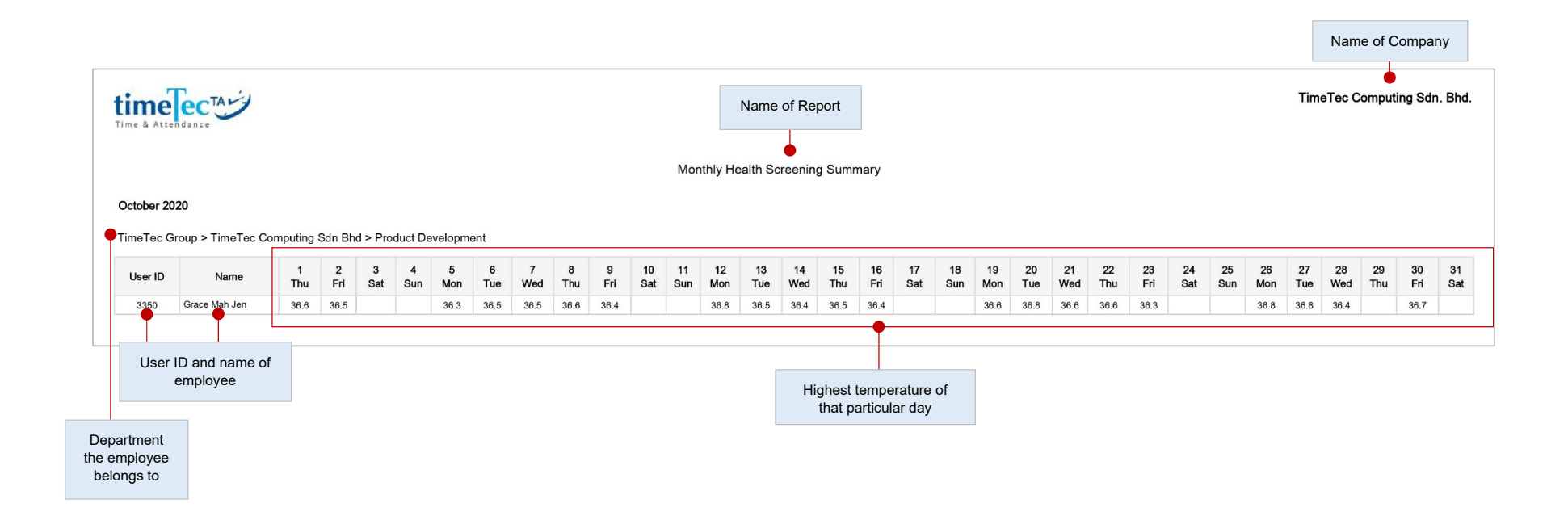

Details the health screening summary report for the user within the selected month. If a user has multiple records in a day, the report will only display the highest temperature recorded for that particular day.

### timelec • Branch List

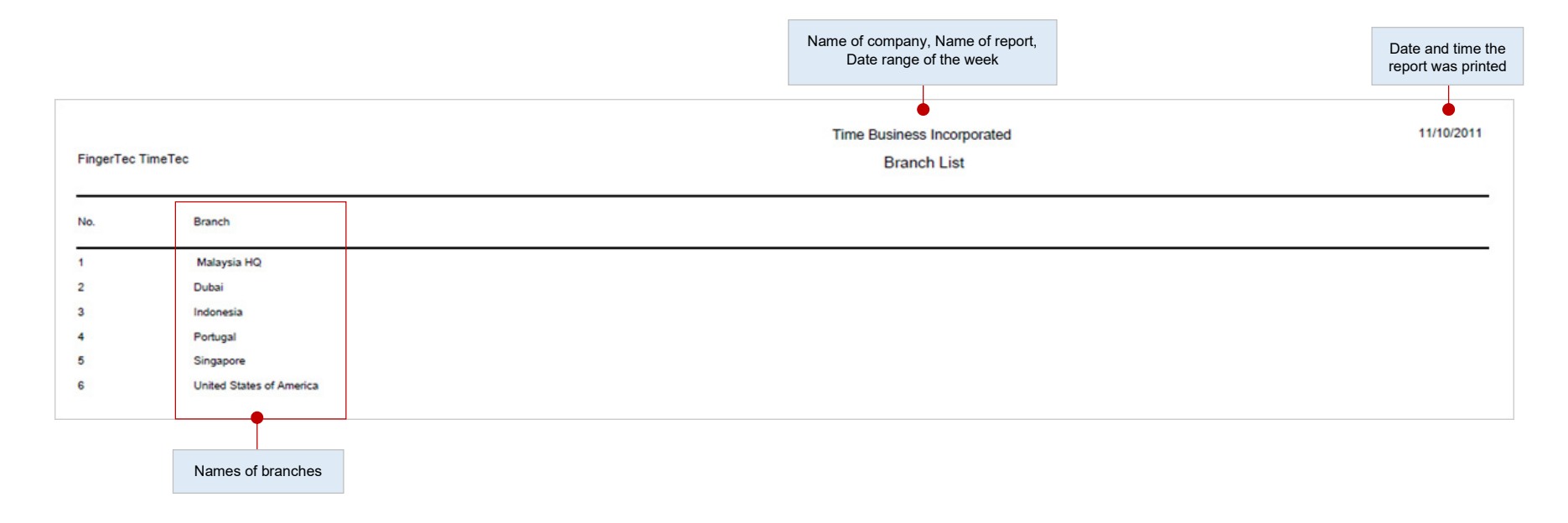

A list of all branch names.

### timeTec

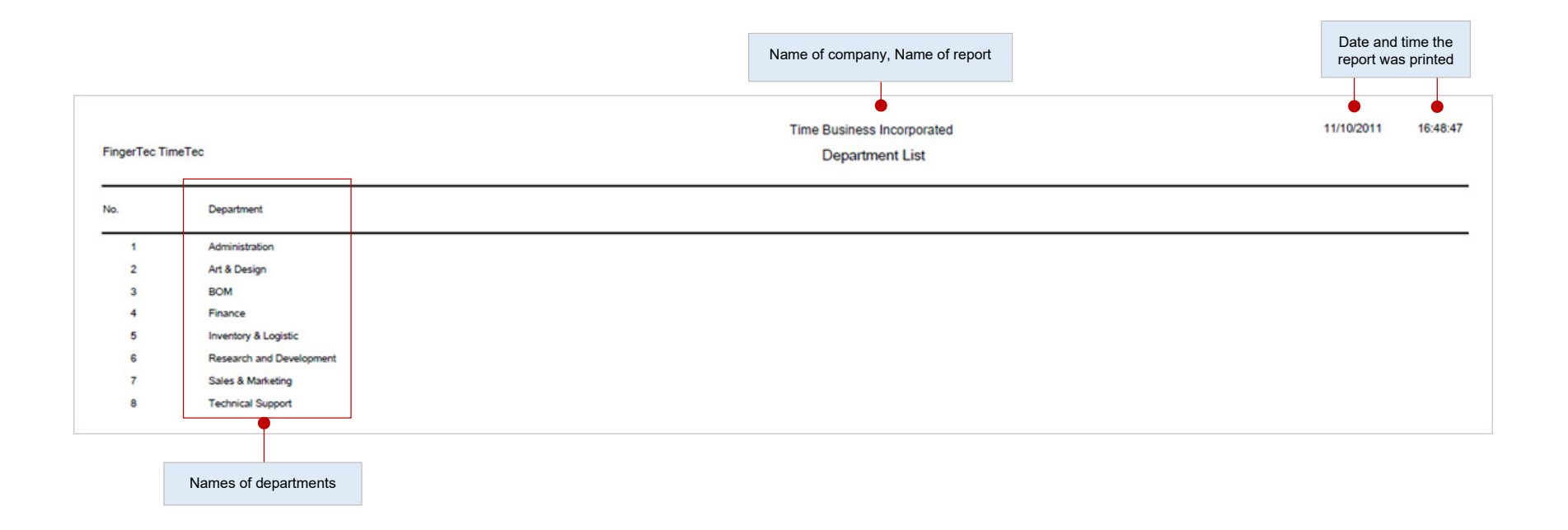

A list of all department names.

### timeTec • Section List

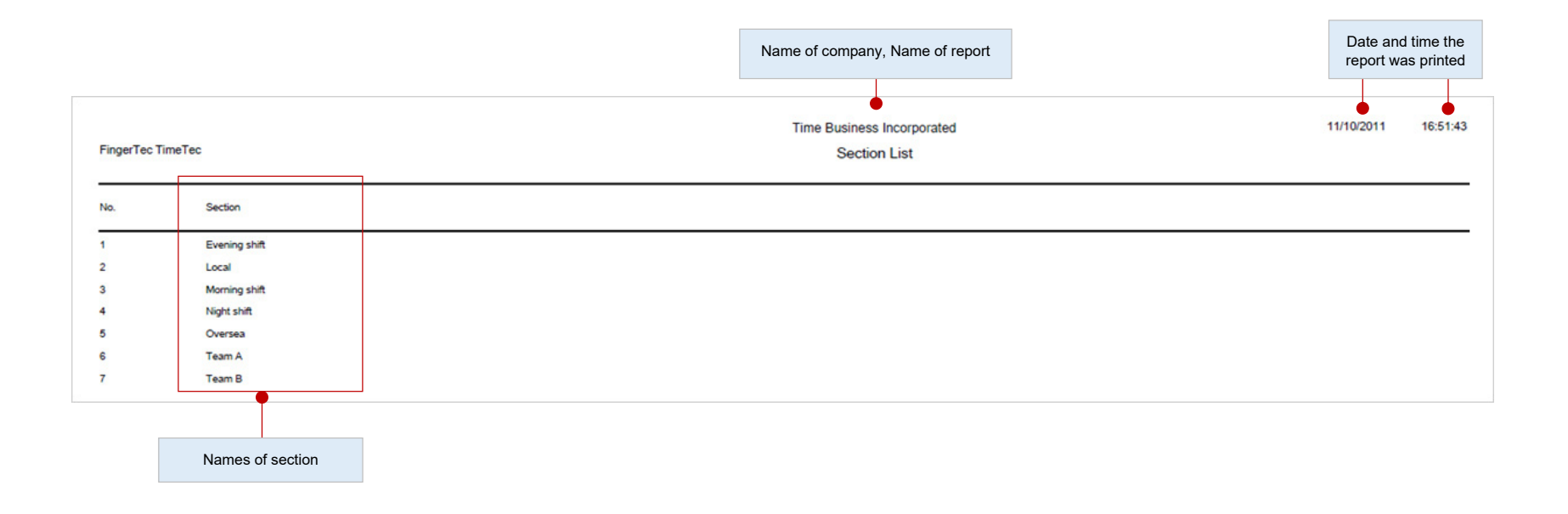

A list of all section names.

© 2020 Timetec Computing Sdn. Bhd. All rights reserved. | Updated 05-11-2020